Тренинговый Центр Анфисы Бреус

# "Вдохновение"

Пошаговые инструкции по управлению и ведению блога на WordPress

# Урок №60

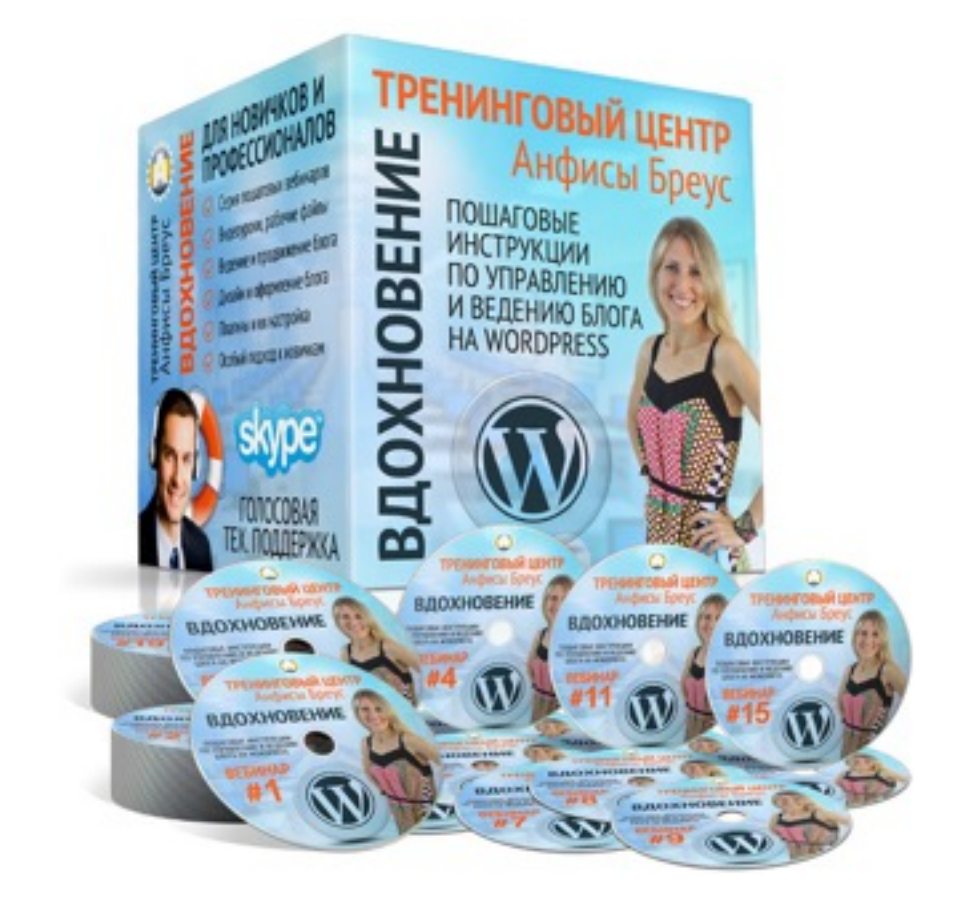

Тема: Технические вопросы в продвижении статей в социальных сетях (Часть 6). Продвижение статьи в Вконтакте

Уровень сложности: 1

### Вопросы

- Как выглядит пост в Вконтакте, если нет Open Graph
- Установка Кнопок Поделиться или Мне нравится Вконтакте
- В чем разница между кнопками Мне нравится и Поделиться
- Как еще можно установить кнопки «Поделиться»
- Настройка кнопки в Вконтакте в шаблоне AB-Inspiration
- Как установить 2 большие кнопки facebook и vkontakte (в шаблоне AB-Inspiration)
- Отправка поста с блога в группу/паблик Вконтакте, а затем в ленту аккаунта
- Установка виджета группы/паблика в Вконтакте (код)
- Установка виджет группы/паблика в шаблоне AB-Inspiration
- Где взять ID Группы/Паблика Вконтакте

## В предыдущих уроках

Урок №55- Тема: Технические вопросы в продвижении статей в социальных сетях (Часть 1 - **Ореп Graph**)

Урок №56- Тема: Технические вопросы продвижения статей в социальных сетях. (Часть 2) Вставка кнопок «Поделиться»

Урок №57 - Тема: Технические вопросы в продвижении статей в социальных сетях (Часть 3): Вставка кнопок Поделиться в помощью плагинов

Урок №58 - Тема: Технические вопросы в продвижении статей в социальных сетях (Часть 4): **Продвижение статьи в Фейсбук** 

Урок №58 - Тема: Технические вопросы в продвижении статей в социальных сетях (Часть 5): **Продвижение статьи в Твиттер** 

# Как выглядит пост в Вконтакте если не установлен Open Graph

## C Open Graph

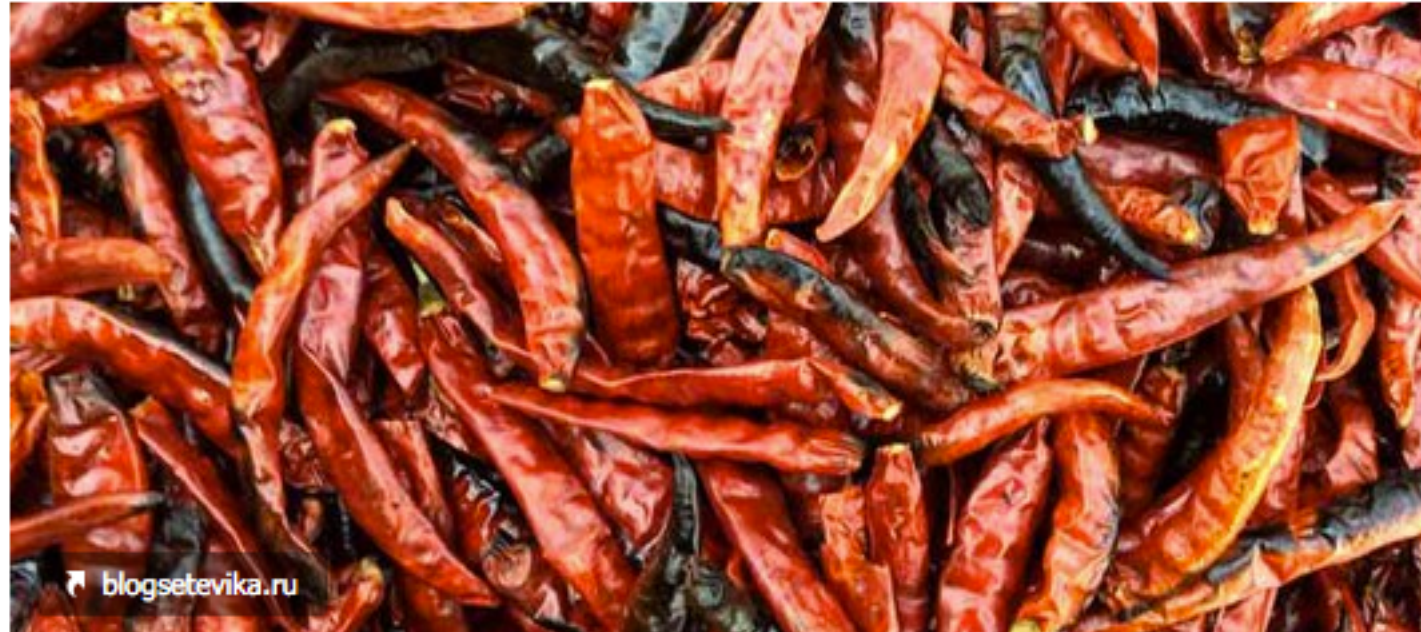

- 1. Заголовок статьи
- 2. Описание

#### Привет, мир!

Добро пожаловать в WordPress. Это ваша первая запись. Отредактируйте или удалите её, затем пишите! Lorem ipsum dolor sit amet, consectetur adipiscing elit. Sed vestibulum non orci..

11 секунд назад | Комментировать

Мне нравится 🤍

## Без Open Graph

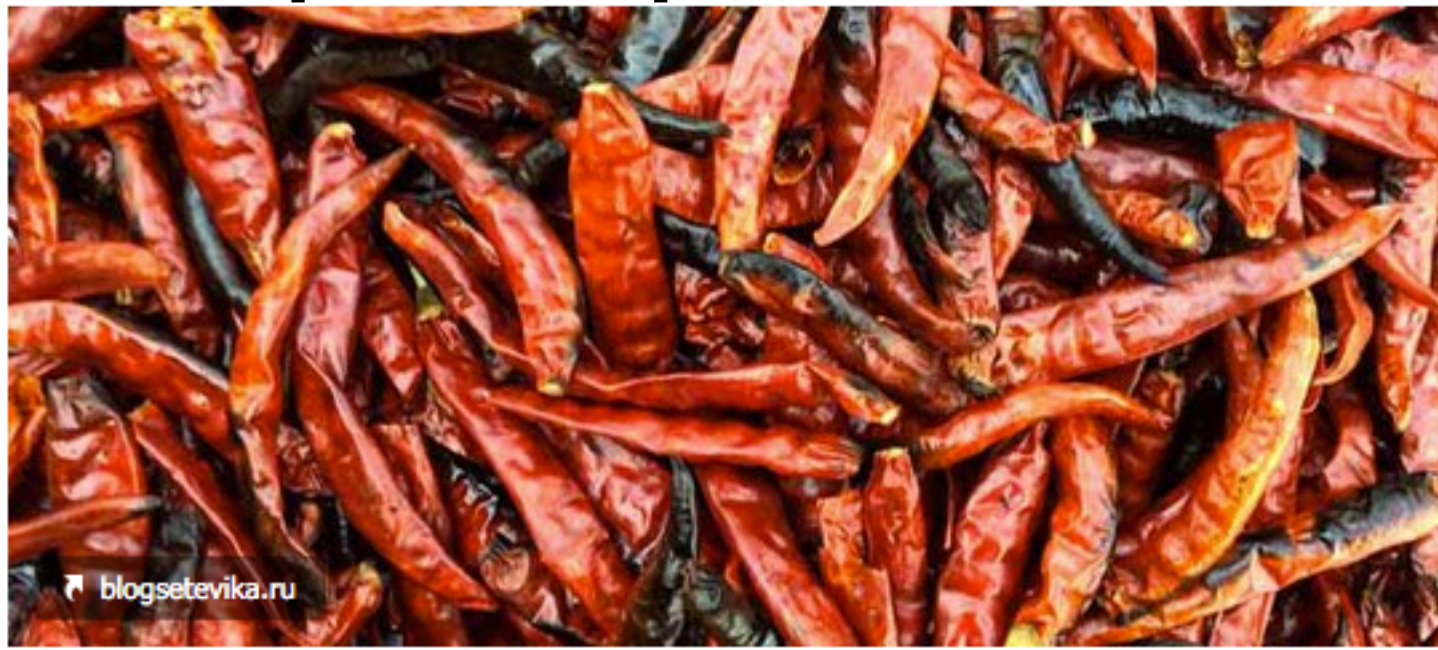

Привет, мир! — Новый блог о шаблоне AB-inspiration

- 1. Заголовок статьи заголовок блога
- 2. Отсутствует описание

# 1. Установка кнопки «Мне нравится» или Поделиться

## Установка кнопки «Мне нравится»

- 1. Зайти на сайт: <u>http://vk.com</u>
- 2. Войти под своим логином и паролем

| Attps:/ | //vk.com           |                                                                                                    |
|---------|--------------------|----------------------------------------------------------------------------------------------------|
|         | в контакте         |                                                                                                    |
|         | Телефон или email  | Добро пожаловать                                                                                       |
| 2       | AnfisaBreus@gmaile | ВКонтакте – универсальное средство,<br>которым ежедневно пользуются десятк<br>Моментальная регистрация |

- 1. В адресной строке наберите адрес <u>http://vk.com/dev</u>
- 2. Перейти в рездел «Подключение сайтов и виджетов»

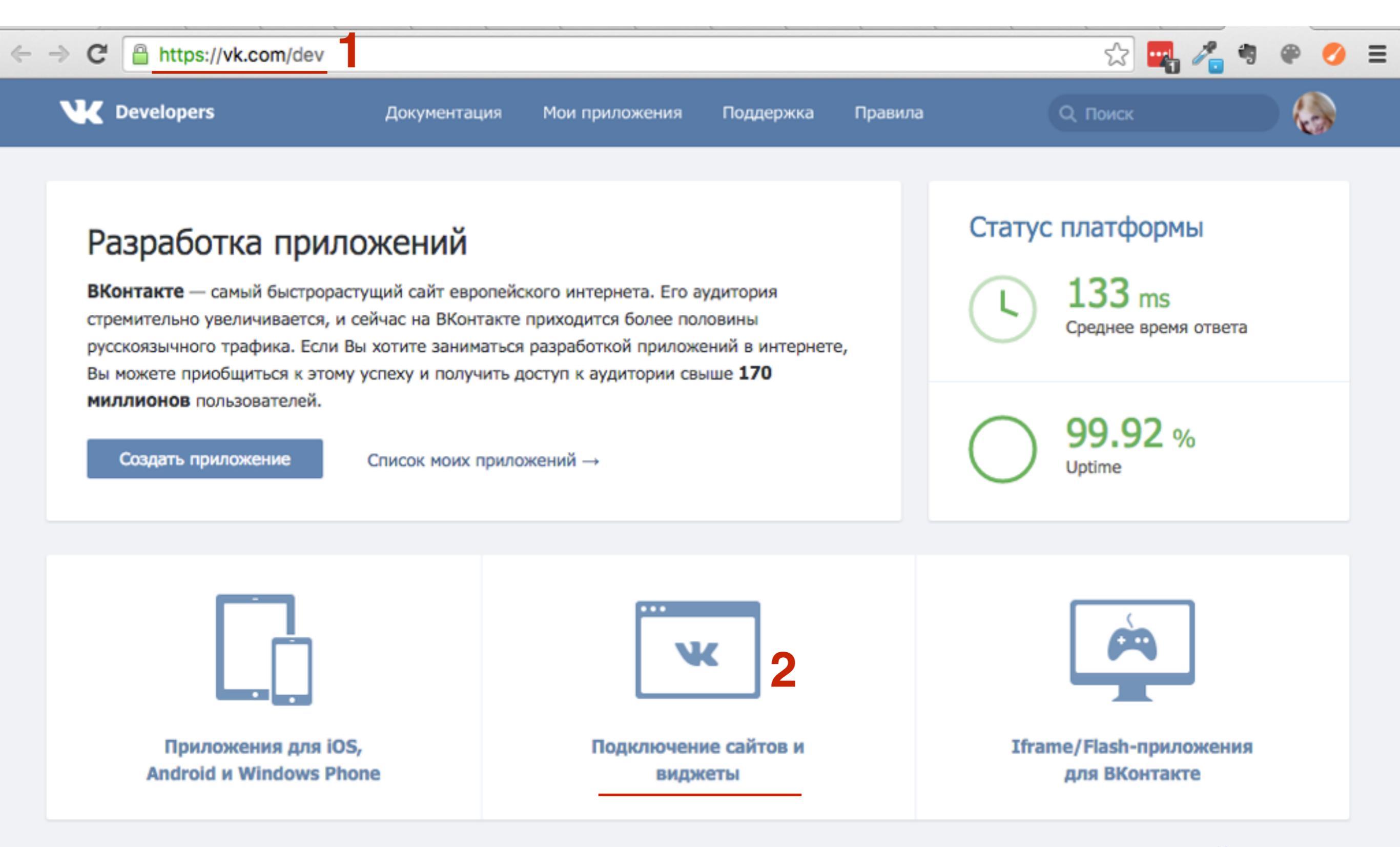

### 1. Перейти в раздел «Мне нравится»

| VK Developers         | Документация                              | Мои приложения                              | Поддержка                       | Правила           | Q. Поиск                      |        |
|-----------------------|-------------------------------------------|---------------------------------------------|---------------------------------|-------------------|-------------------------------|--------|
| Быстрый старт         | Виджеты                                   | для сайтов                                  |                                 |                   |                               |        |
| Мобильные приложения  | - Комме                                   | нтарии                                      |                                 |                   |                               |        |
| Сайты и виджеты       | Виджет                                    | предоставляет возмо                         | жность за неско.                | лько минут устано | вить на сайт полнофункциональ | ьный   |
| Другие платформы      | блок дл                                   | я комментирования.                          |                                 |                   |                               |        |
| Сообщения для бизнеса | • «Запи                                   | сь на стене»                                |                                 |                   |                               |        |
| Игровая платформа     | Виджет<br>пользов                         | предоставляет возмо<br>зателя или сообществ | жность встроить<br>а ВКонтакте. | на свой сайт отде | ельную запись или комментарий | i      |
| Работа с АРІ          |                                           |                                             |                                 |                   |                               |        |
| SDK                   | <ul> <li>Сообщ</li> <li>Виджет</li> </ul> | ества<br>тесно свяжет сайт с і              | группой или офи                 | циальной страниц  | ей ВКонтакте. В виджете       |        |
| Список методов        | отобрах                                   | каются новости сообц                        | цества или фото                 | графии участников | 3.                            |        |
| Правила               | • <u>«Мне н</u>                           | аравится»                                   |                                 |                   |                               |        |
| Обратная связь        | Виджет                                    | позволит пользовате                         | лям выразить от                 | ношение к статье  | одним кликом или поделиться с | сылкой |
|                       | na nee t                                  | друзолен.                                   |                                 |                   |                               |        |
|                       |                                           |                                             |                                 |                   |                               |        |
|                       |                                           |                                             |                                 |                   |                               |        |

Подключение сайта

- 1. Выбрать из списка «Подключить новый сайт»
- 2. Написать название блога
- 3. Указать адрес блога (c http://)
- 4. Выбрать тематику
- 5. Нажать на кнопку «Сохранить»
- 6. Во всплывшем окне вписать капчу
- 7. Нажать на кнопку «Отправить»

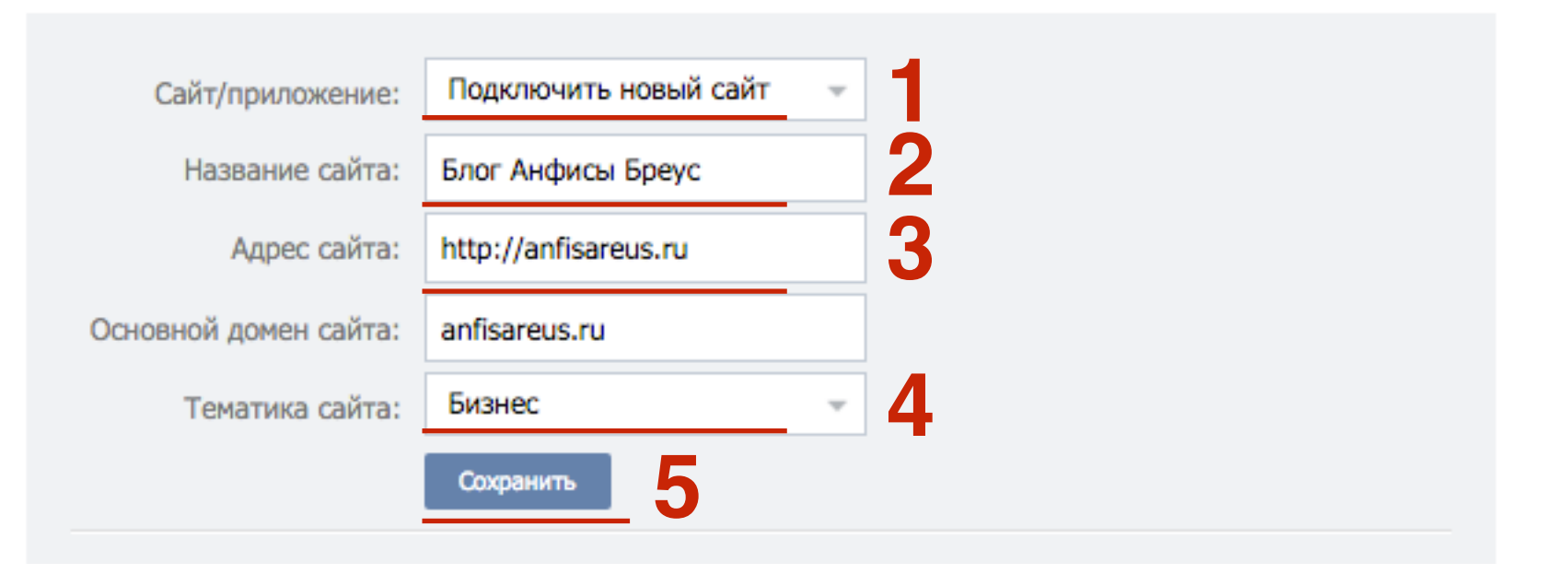

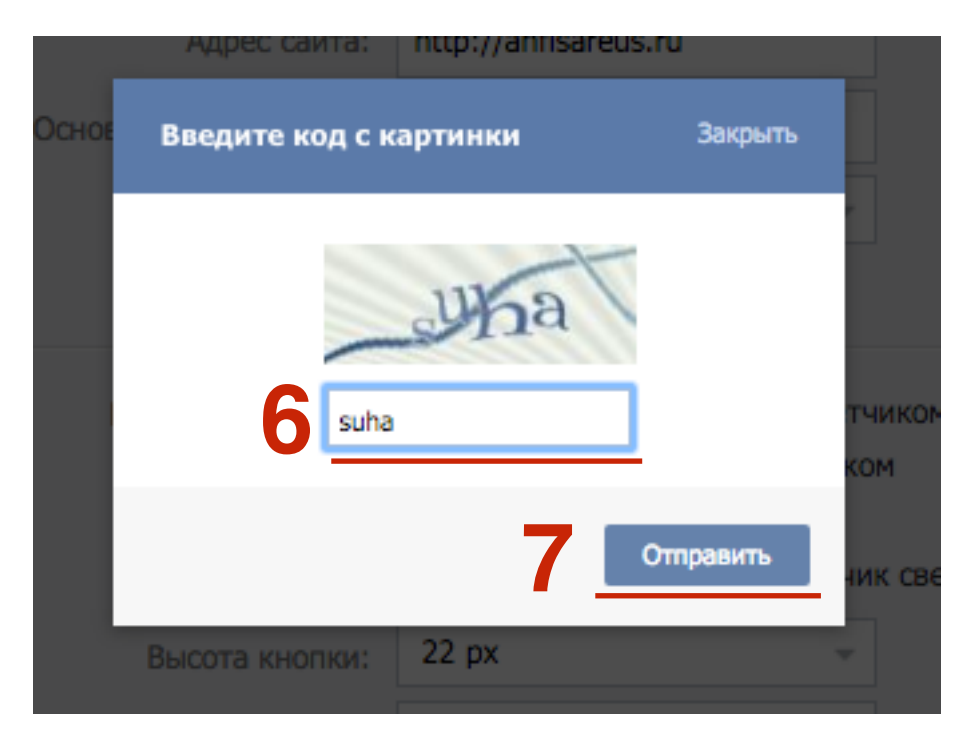

#### Настройка внешнего вида

- 1. В списке появится подключенный сайт
- 2. Выбрать внешний вид кнопки (предпосмотр внизу)
- 3. Выбрать высоту кнопки
- 4. Выбрать название кнопки (Мне нравится, Это интересно)

#### Подключение виджета к Вашему сайту

Для добавления виджета на Ваш сайт, просто скопируйте код для вставки на страницу, на которой Вы хотите разместить виджет.

| Сайт/приложение: | Блог Анфисы Бреус —                                                                                                    |
|------------------|----------------------------------------------------------------------------------------------------|
| Варианты кнопки: | <ul> <li>Кнопка с миниатюрным счётчиком</li> <li>Кнопка с текстовым счётчиком</li> <li>Миниатюрная кнопка</li> <li>Миниатюрная кнопка, счётчик сверху</li> </ul>                                                                                                    |
| Высота кнопки:   | 22 px - 3                                                                                                    |
| Название кнопки: | Мне нравится -                                                                                                    |
| Код для вставки: | Put this script tag to the <head of your<br>page><br><script <br="" type="text/javascript">src="//vk.com/js/api/openapi.js?121"></script><br><script type="text/javascript"><br>VK.init({apiId: 5409187, onlyWidgets: true});<br></script><br>Put this div tag to the place, where the Like</td |

#### 1. Скопировать первую часть кода

#### Вставка первой части кода

#### Подключение виджета к Вашему сайту

Для добавления виджета на Ваш сайт, просто скопируйте код для вставки на страницу, на которой Вы хотите разместить виджет.

690K

Мне нравится

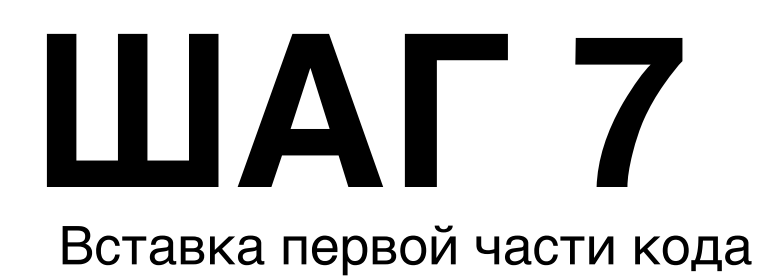

1. Зайти в админку блога в раздел «Внешний вид» - Редактор

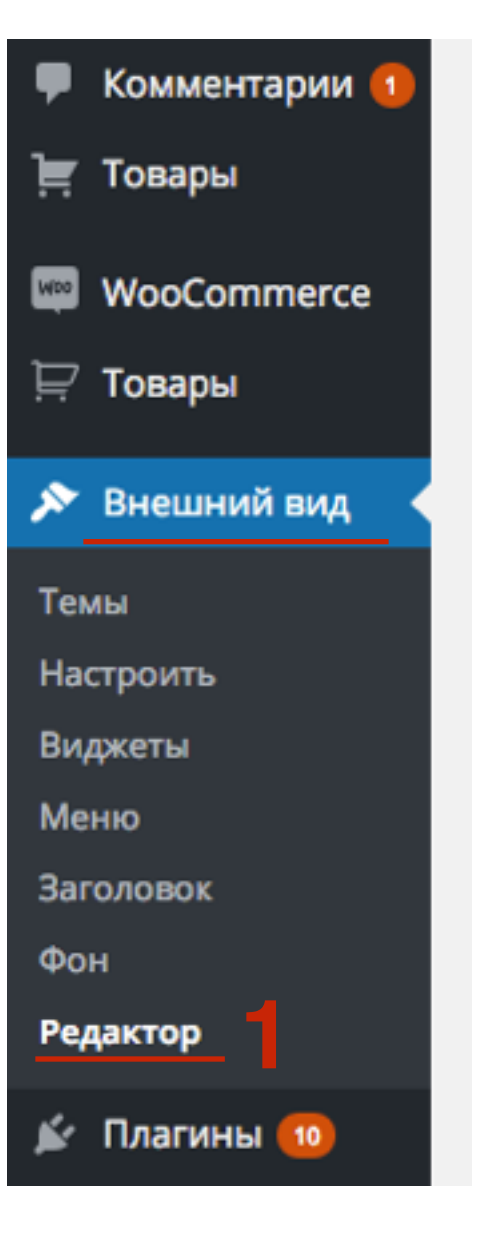

#### Вставка первой части кода

- 1. Открыть файл «Заголовок» header.php для редактирования
- 2. Вставить скопированный код перед закрывающим тегом </head>
- 3. Нажать на кнопку «Обновить файл»

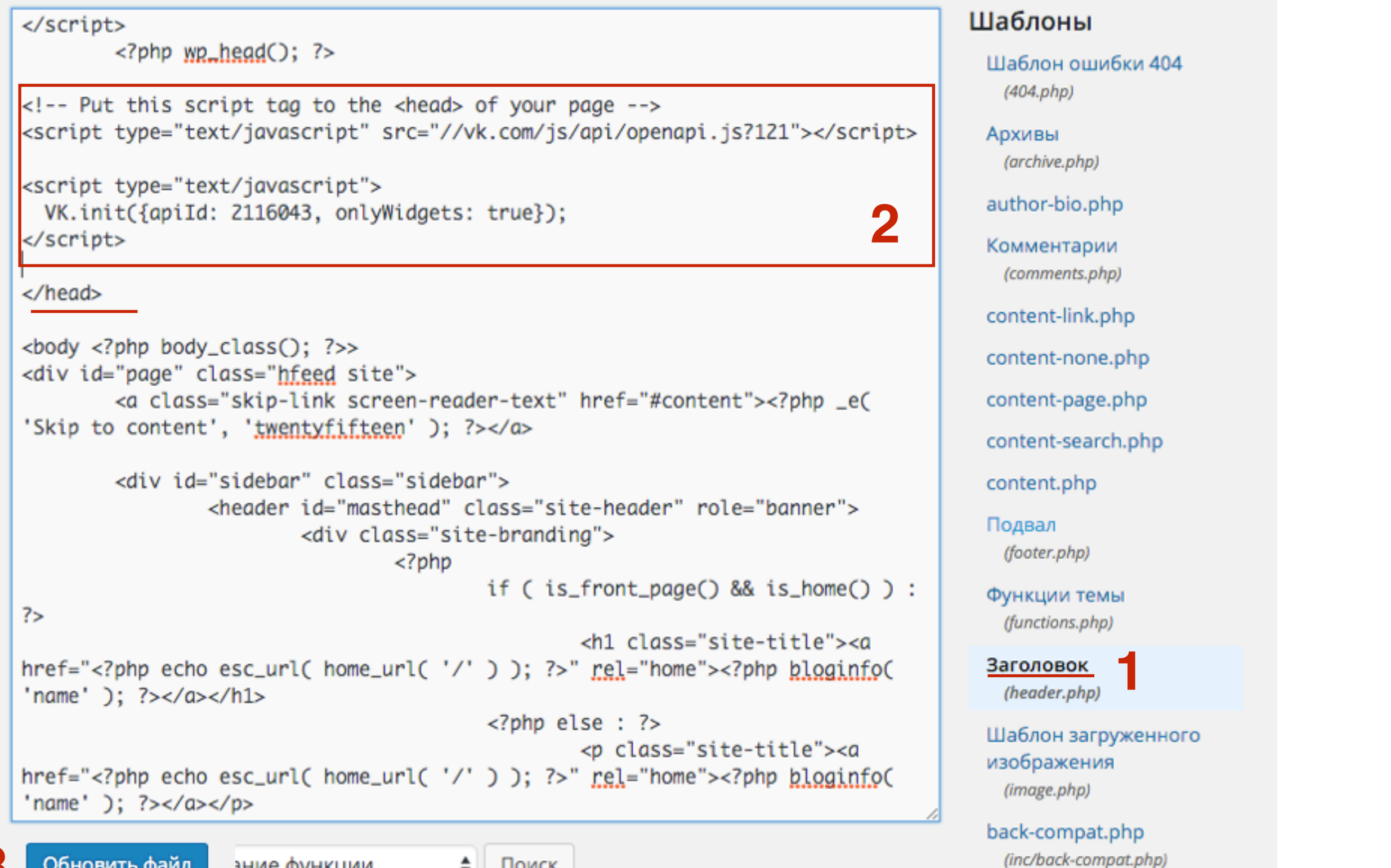

.....p://wptraining.ru

## ШАГ 9 Вставка второй части кода

- 1. Открыть файл с выводом контента (single.php, contentsingle, page.php content-page.php, content.php, index.php)
- 2. Вставить код перед функцией <?php the\_content(); ?>
- 3. Нажать на кнопку «Обновить файл»

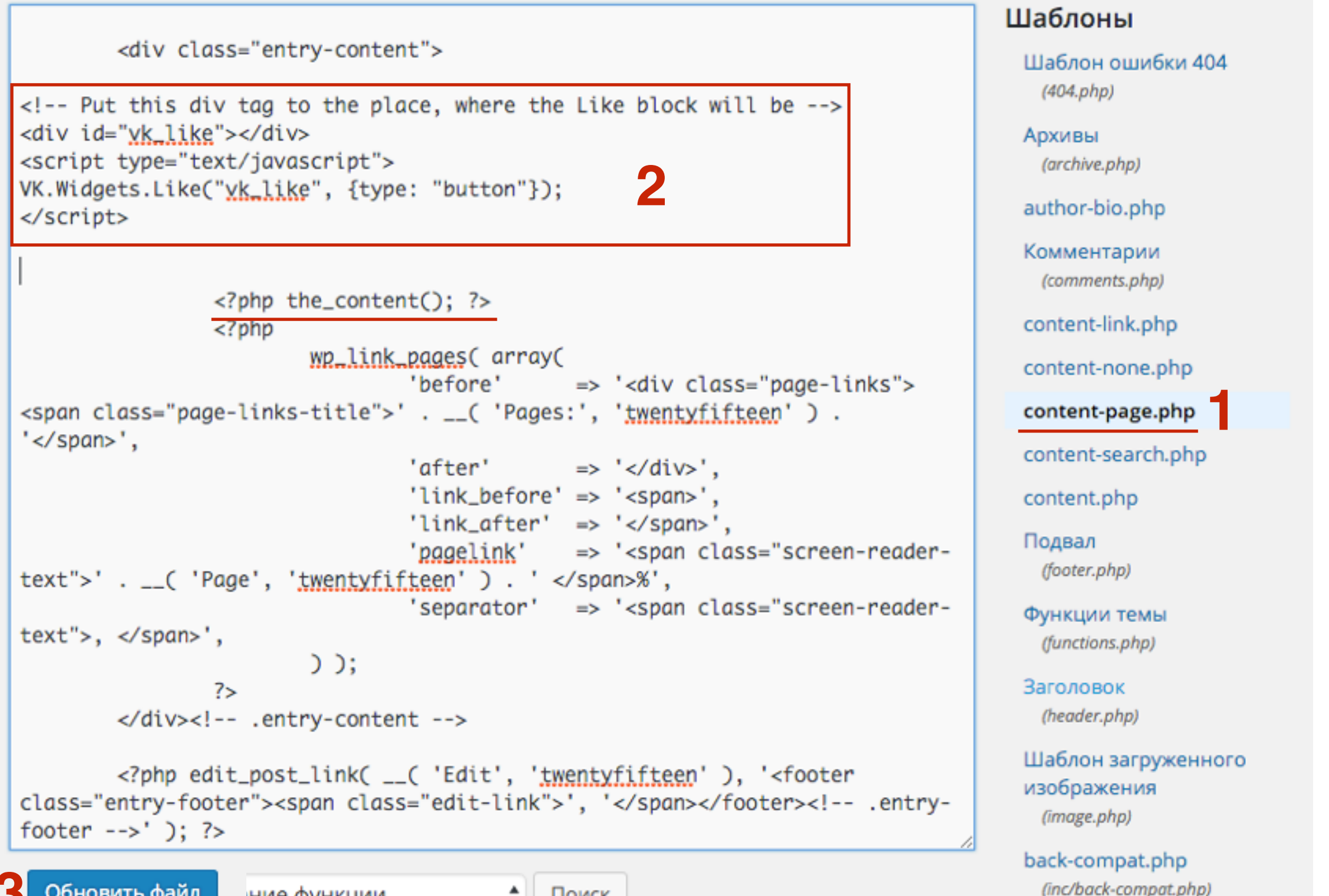

Обновить файл

Поиск

### Код вставлен правильно

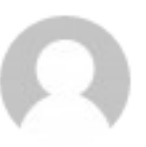

В Мне нравится 4+1

Добро пожаловать в WordPress. Это ваша первая запись. Отредактируйте

или удалите её, затем пишите!

admin

09.02.2016

Изменить

### Неправильный ID в первой части кода

admin

09.02.2016

Изменить

Invalid application Добро пожаловать в WordPress. Это ваша первая запись. Отредактируйте или удалите её, затем пишите!

## Установка кнопки «Поделиться»

1. Слева в меню перейти в раздел «Сайты и видежты»

#### V Developers

#### Быстрый старт

Мобильные приложения

#### Сайты и виджеты

Другие платформы

Сообщения для бизнеса

Игровая платформа

Работа с АРІ

SDK

Список методов

Правила

Обратная связь

#### Рекомендации

Виджет позволит посетителям быстро найти самые популярные материалы на Вашем сайте. Используются данные виджета «Мне нравится».

• Опросы

Виджет позволит организовать любое голосование на Вашем сайте и обеспечить вирусное распространение Вашего опроса по всему интернету.

Авторизация

Виджет позволит пользователю авторизоваться при помощи кнопки «Войти через ВКонтакте» и покажет его друзей, которые заходили на Ваш сайт.

### Публикация ссылок

Виджет позволит быстро разместить ссылку на материал с Вашего сайта на странице ВКонтакте.

#### Подписаться на автора

Виджет позволит посетителям Вашего сайта в один клик подписаться на заданного Вами

- 1. Выбрать стиль
- 2. Написать текст на кнопке
- 3. Выбрать опцию «Страница с кнопкой»
- 4. Выбрать язык

#### Публикация ссылок

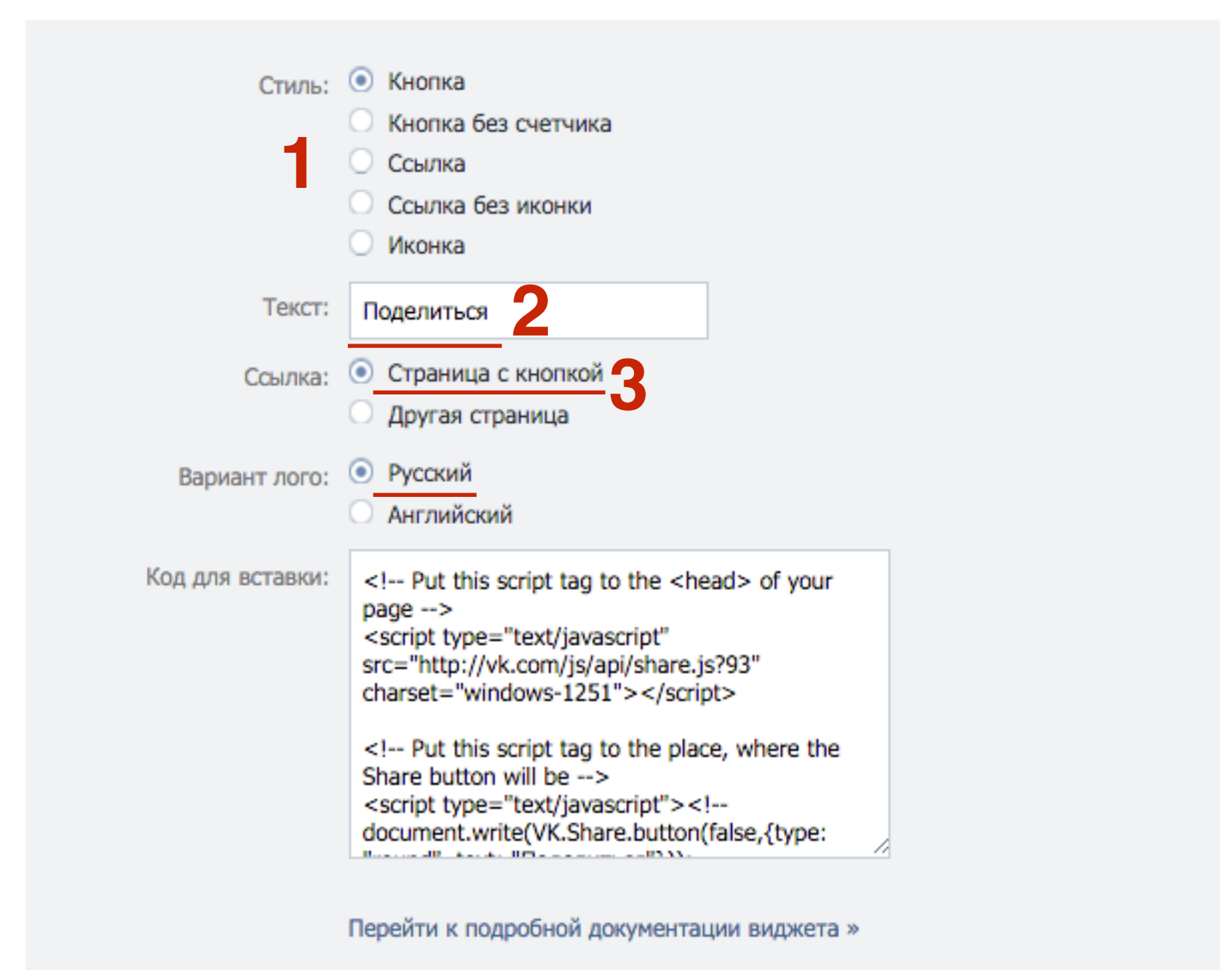

Поделиться 📙 (571

1. Скопировать первую часть кода

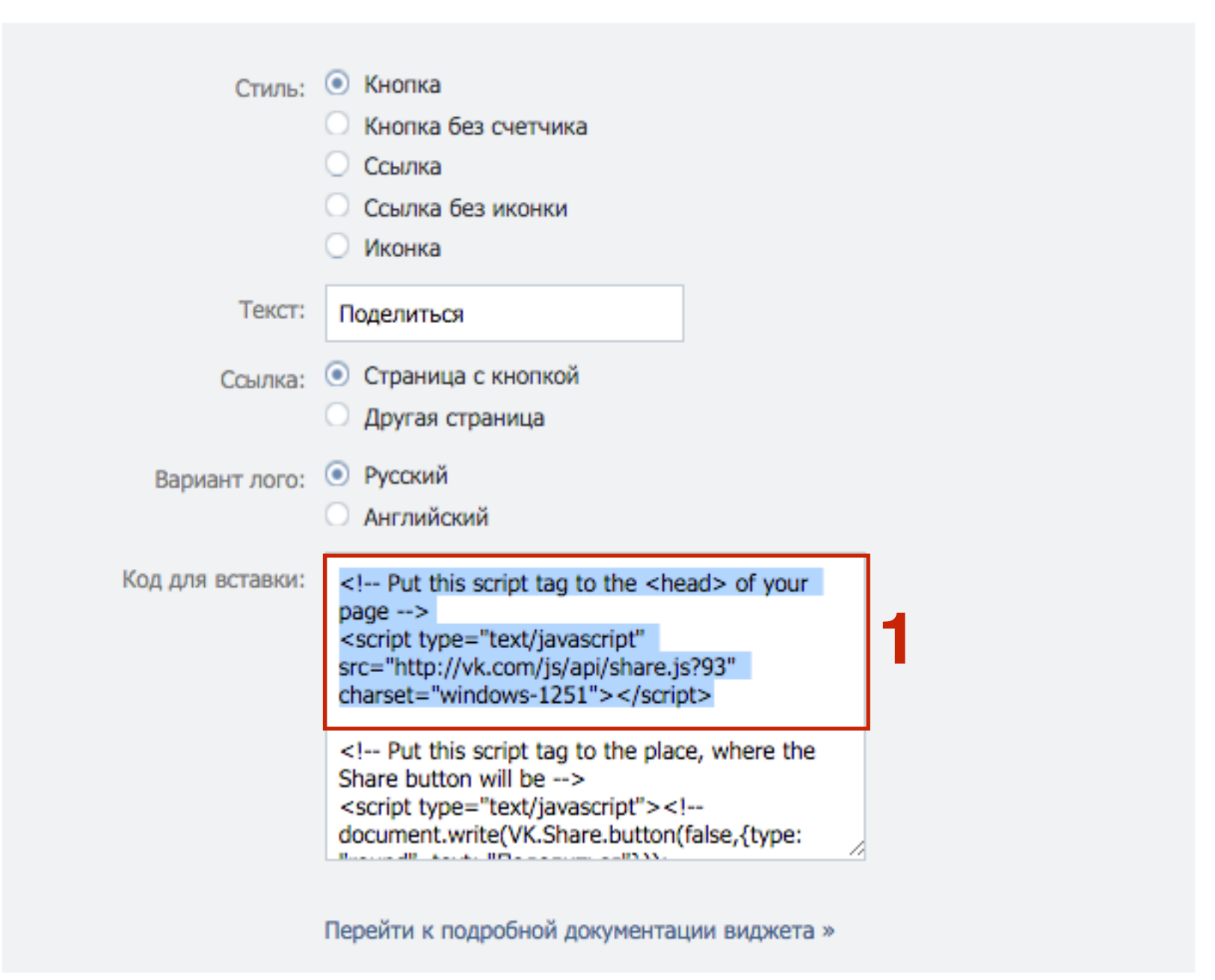

Поделиться В

571

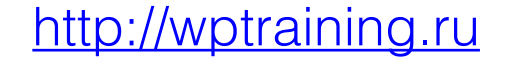

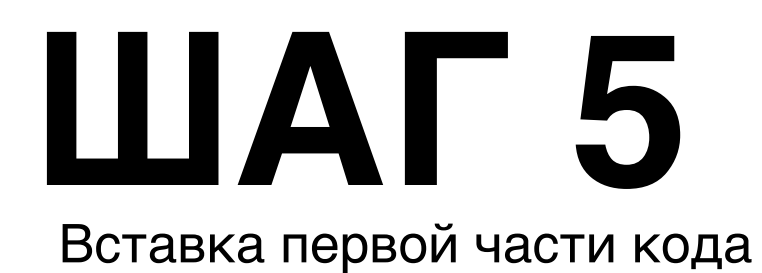

1. Зайти в админку блога в раздел «Внешний вид» - Редактор

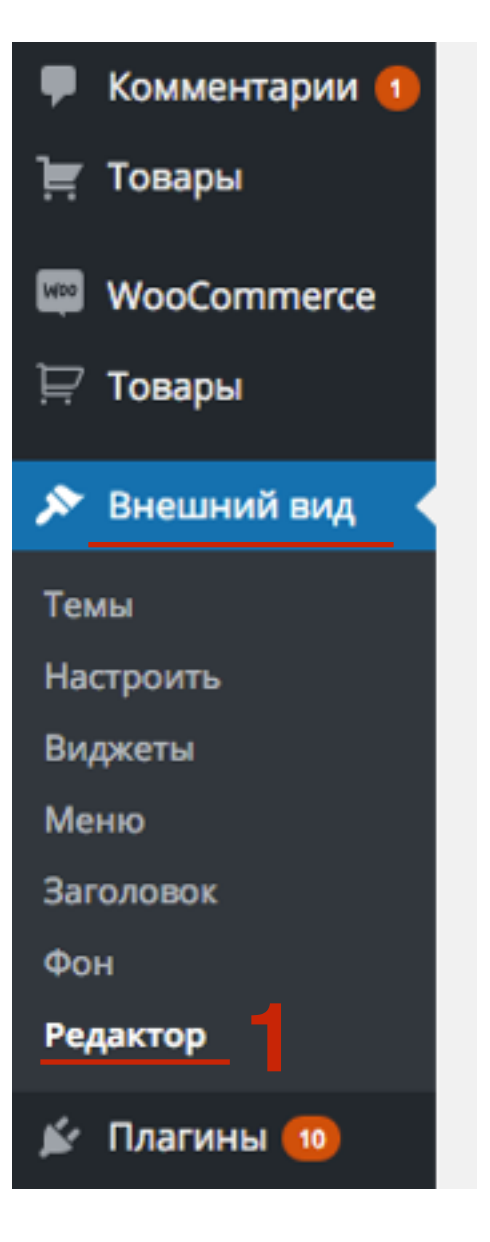

## ШАГ 6 Вставка первой части кода

- 1. Открыть файл «Заголовок» header.php для редактирования
- 2. Вставить скопированный код перед закрывающим тегом *</head>*
- 3. Нажать на кнопку «Обновить файл»

| Twenty Sixteen: Заголовок (header.php)                                                                                                    | Выберите тему для изменения:                    | Twenty Sixteen 💠 Выбрать           |  |
|----------------------------------------------------------------------------------------------------|-------------------------------------------------|------------------------------------|--|
| 1                                                                                                    |                                                 | Шаблоны                            |  |
| <pre>k! Put this script tag to the <head> of your page&gt; <script src="http://vk.com/js/ap charset=" type="text/javascript" windows-1251"=""></script></head></pre> | i/share.js?93"                                  | Шаблон ошибки 404<br>(404.php)     |  |
|                                                                                                    |                                                 | Архивы<br>(archive.php)            |  |
| <body <?php="" ?="" body_class();="">&gt;</body>                                                                                                    | Комментарии<br>(comments.php)                   |                                    |  |
| <pre><div class="site" id="page">         <div class="site-inner">         <div class="site-inner">         </div></div></div></pre>                                 | Подвал<br>(footer.php)                          |                                    |  |
| 'Skip to content', ' <u>twentysixteen</u> ' ); ?>                                                                                                    | mer- #concent X:php _c(                         | Функции темы<br>(functions.php)    |  |
| <pre><header class="site-heade &lt;div class=" id="masthead" site-header-main"="">      &lt;div class="site-brandi &lt;/pre&gt;</header></pre>                       | Заголовок<br>(header.php)                       |                                    |  |
| php if ( is_f</td <td><pre>ront_page() &amp;&amp; is_home() ) :</pre></td> <td>Шаблон загруженного<br/>изображения</td>                                              | <pre>ront_page() &amp;&amp; is_home() ) :</pre> | Шаблон загруженного<br>изображения |  |

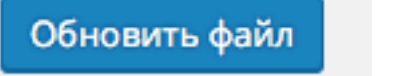

3

## ШАГ 7 Вставка второй части кода

R

Обновить файл

- Открыть файл с выводом контента (single.php, contentsingle, page.php content-page.php, content.php, index.php)
- 2. Вставить код перед функцией <?php the\_content(); ?>
- 3. Нажать на кнопку «Обновить файл»

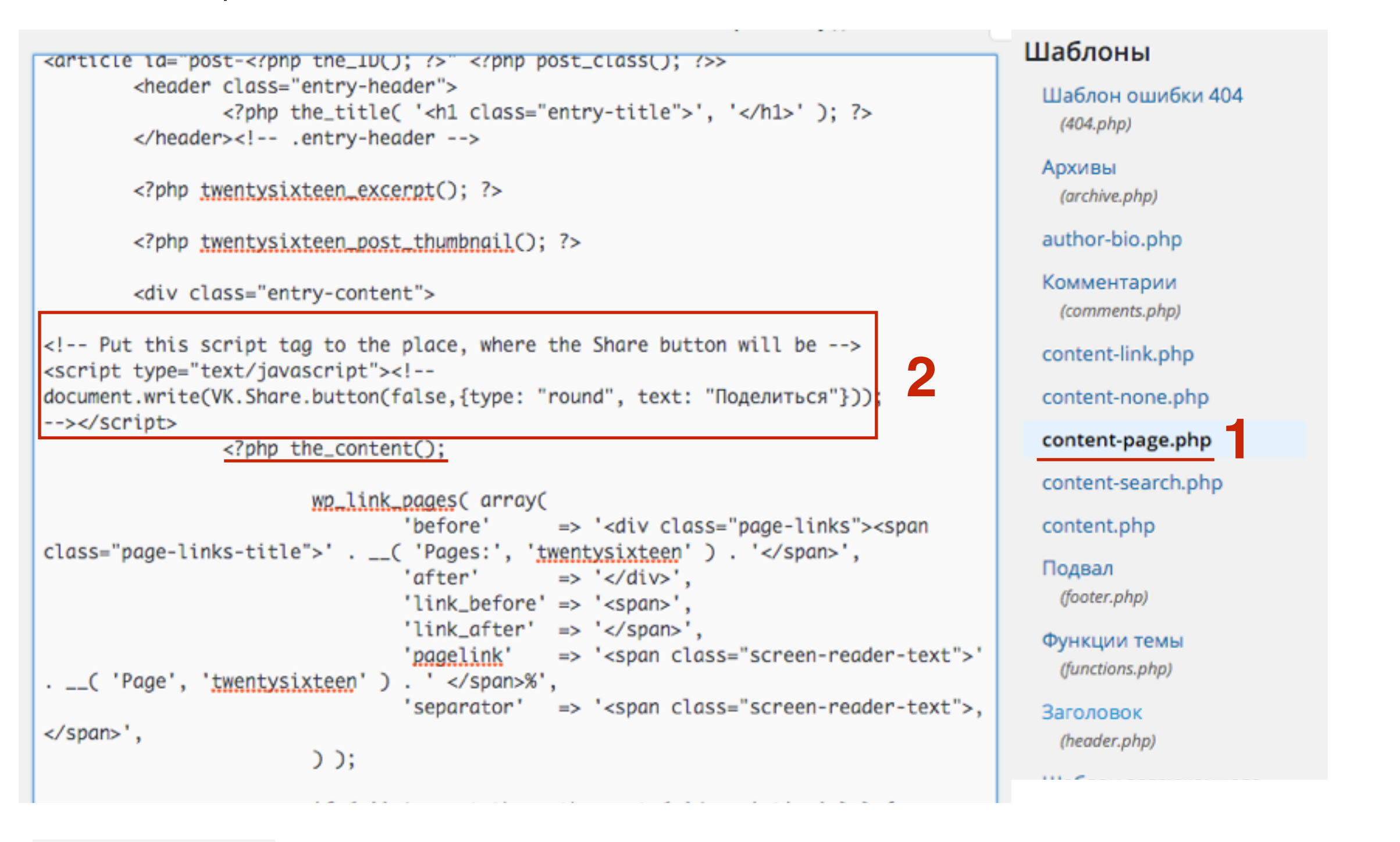

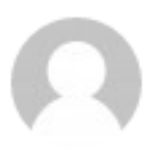

admin

#### Поделиться В

Добро пожаловать в WordPress. Это ваша первая запись.

Отредактируйте или удалите её, затем пишите!

Изменить

09.02.2016

# Чем отличаются кнопки «Мне нравится» и «Поделиться»

| Привет, мир!                    |                                                                                                    |  |  |  |
|---------------------------------|----------------------------------------------------------------------------------------------------|--|--|--|
| аdmin<br>09.02.2016<br>Изменить | <ul> <li>Мне нравится 1</li> <li>Поделиться 3</li> <li>Добро пожаловать в WordPress. Это ваша первая запись.</li> <li>Отредактируйте или удалите её, затем пишите!</li> </ul> |  |  |  |

## «Мне нравится»

- 1. Нажать на кнопку (появится на счетчике количество)
- 2. Во всплывшем окне нажать на кнопку «Рассказать друзьям» (чтобы отравить ссылку с изображением, заголовком и анонсом в ленту)

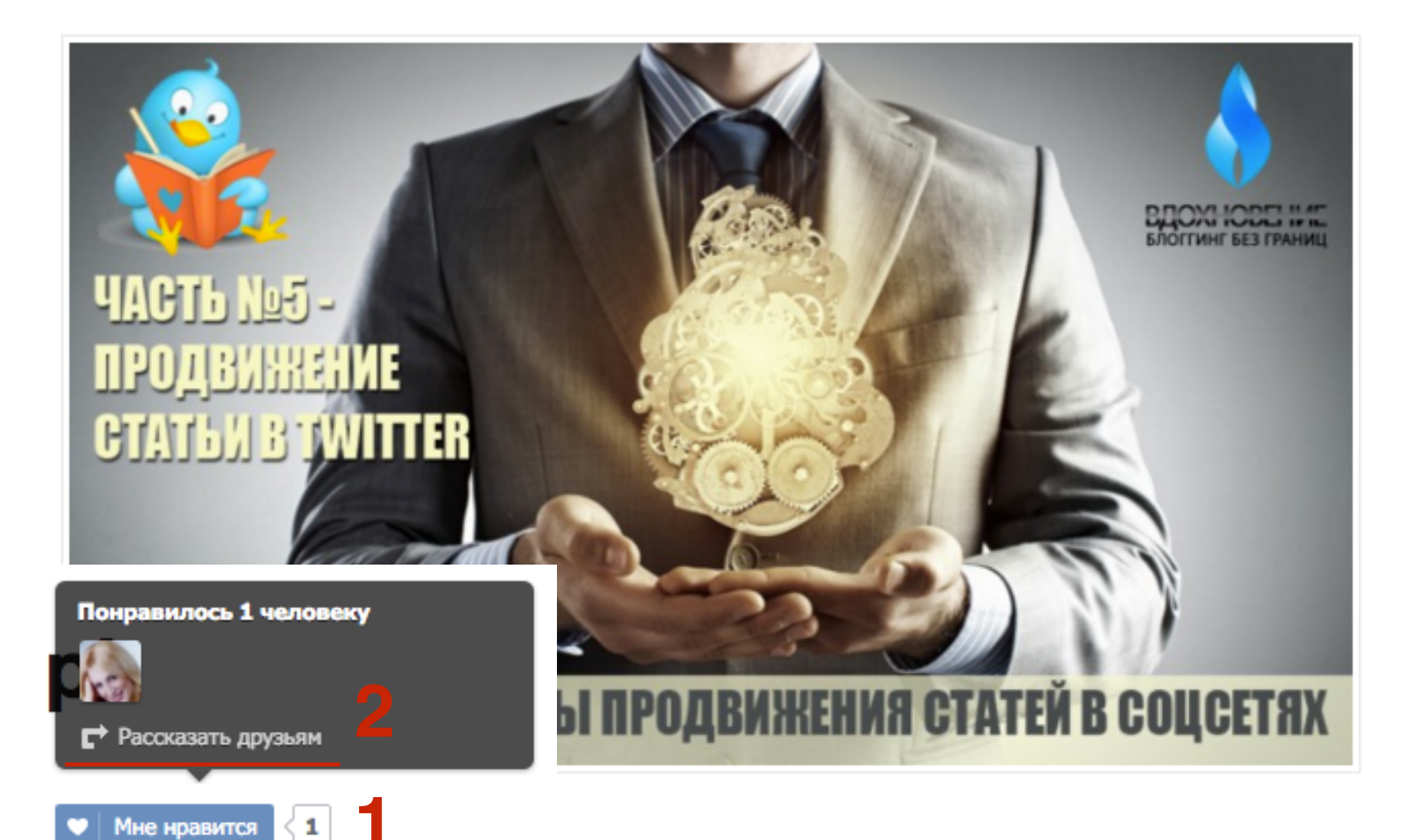

Тренинг центр Анфисы Бреус "<u>Вдохновение</u>", для пользователей блогов на WordPress, представляет анонс очередного бесплатного вебинар-тренинга серии "Пошаговые инструкции по управлению и ведению блога на WordPress"- Урок №59: "Технические вопросы продвижения статей в социальных сетях. Часть 5 - Продвижение статьи в Твиттер.".

## «Мне нравится»

1. Написать свой комментарий

2. Нажать на кнопку «Отправить»

| •              | ВКонтакте   Рассказать друзьям                    |   |
|----------------|---------------------------------------------------|---|
| https://vk.con | n/widget_like.php?act=recommend&app=4036952&pageQ | Q |
| Рассказать д   | рузьям                                            |   |
| Online         | Анфиса Бреус<br>Ваш комментарий                   |   |
|                | 2 Отправить Отмена                                |   |

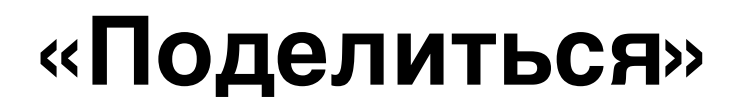

1. Нажать на кнопку (счетчик появится только после отправки поста в Вконтакте)

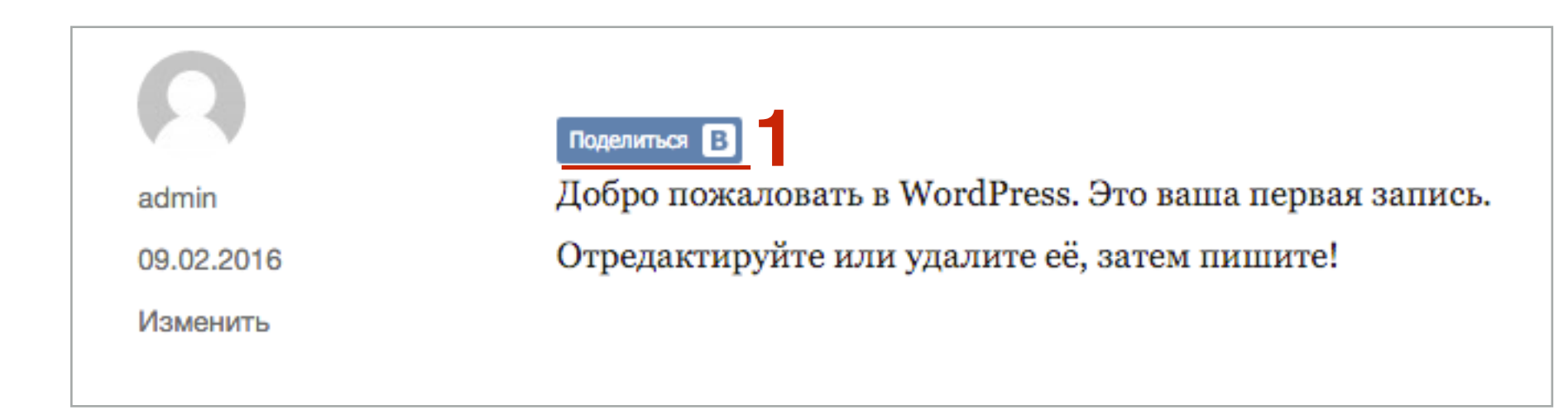

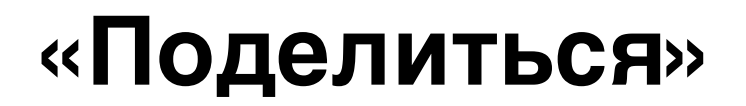

- 1. Выбрать куда отправлять
  - поделиться с друзьями и подписчиками в ленту аккаунта
  - поделиться в сообществе в группу или паблик
  - поделиться личным сообщением

Отправить

2. Написать свой комментарий

3. Нажать на кнопку «Отправить»

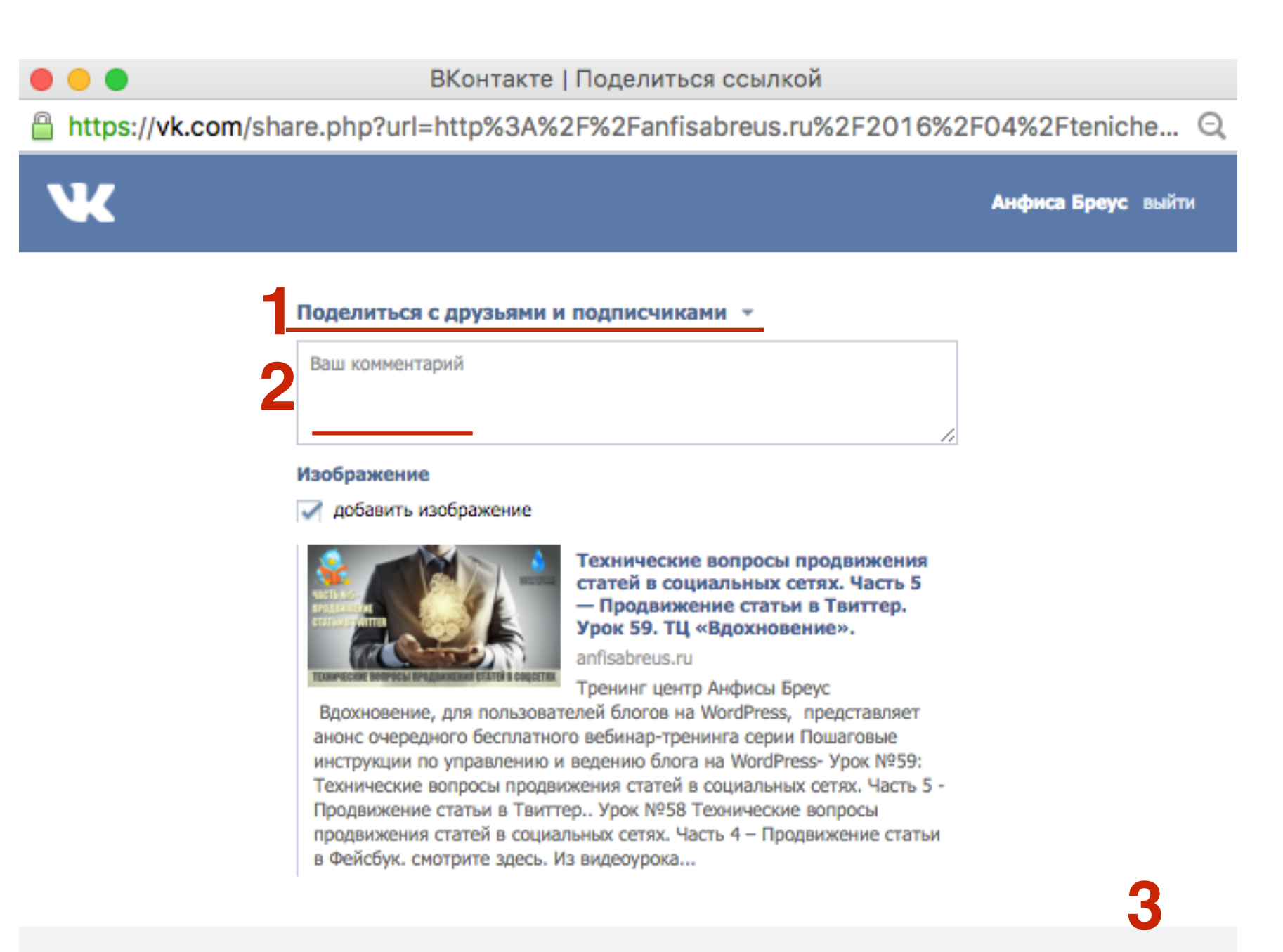

## «Мне нравится» в ленте Вконтакте

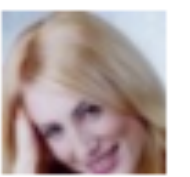

#### Анфиса Бреус

Технические вопросы продвижения статей в социальных сетях. Часть 5 — Продвижение...

Ссылка Технические вопросы продвижения статей в социальных сетях. Часть 5 — Продвижение...

только что | Комментировать

Мне нравится 🖤

### «Поделиться» в ленте Вконтакте

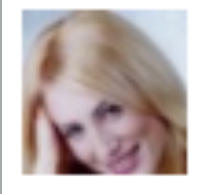

#### Анфиса Бреус

Продолжаем разбираться с техническими вопросами

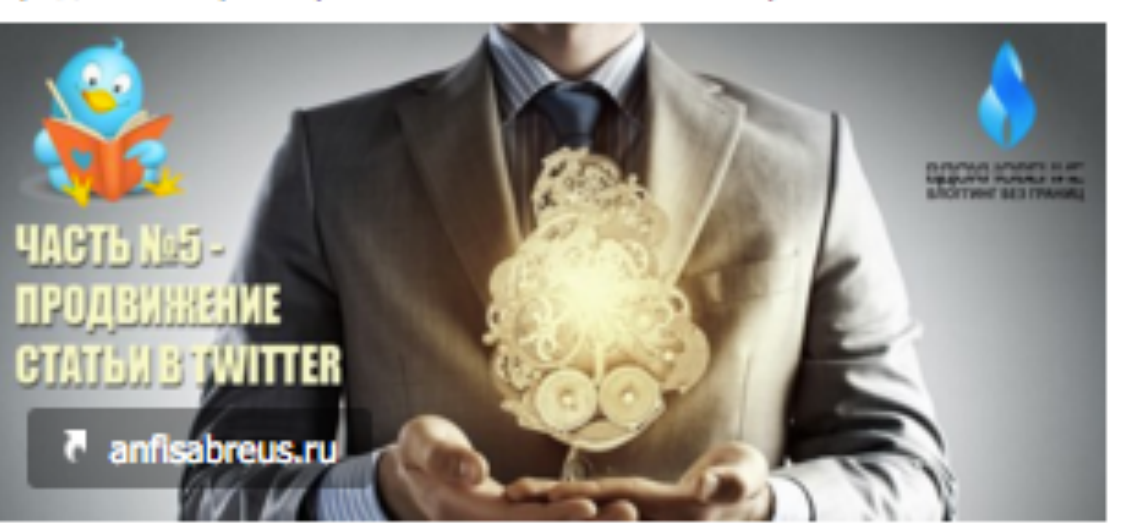

Технические вопросы продвижения статей в социальных сетях. Часть 5 — Продвижение..

Тренинг центр Анфисы Бреус Вдохновение, для пользователей блогов на WordPress, представляет анонс очередного..

только что | Комментировать

Мне нравится 🤍

# Как еще можно установить кнопку Поделиться Вконтакте

## Скрипт или плагин

### Скрипт Social Likes

Урок №56- Тема: Технические вопросы продвижения статей в социальных сетях. (Часть 2) Вставка кнопок «Поделиться»

### Плагин AddThis

Урок №57 - Тема: Технические вопросы в продвижении статей в социальных сетях (Часть 3): Вставка кнопок Поделиться в помощью плагинов

# Скрипт Social Likes

| Facebook   | 1 Twitte  | r 🧧 Мой мир | В Вконтакте 1 | Одноклассники 👳        | Google+ 5    |
|------------|-----------|-------------|---------------|------------------------|--------------|
| Facebook 1 | y Twitter | @ Мой мир   | ₩ Вконтакте 1 | <b>2</b> Одноклассники | g+ Google+ 5 |
| Facebook   | 1 Twitter | О Мой мир   | Вконтакте 1   | Одноклассники          | Google+ 5    |

# Скрипт AddThis

### Заголовки внутри текста

🏥 4 февраля 2016 🛛 👗 Автор: Анфиса Бреус 🛛 🗩 Комментариев нет

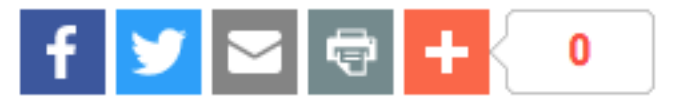

Lorem ipsum dolor sit amet, consectetur adipiscing elit. Cras iaculis massa eget malesuada eleifend. Integer nec ante ac dolor vestibulum faucibus ac non magna.

Nam ex elit, sodales eu fermentum in, tincidunt id velit. Sed quis erat blandit, imperdiet turpis non, hendrerit ipsum. Nulla egestas sollicitudin quam, vitae pellentesque lectus molestie id. Suspendisse erat orci, maximus lacinia placerat sed, vestibulum at turpis. Sed non tempor diam. Cras eu sapien mauris.

#### Заголовок раздела

Nam in nibh in erat tincidunt lacinia a fermentum ante.Phasellus rhoncus leo dolor, sit amet ornare risus auctor in.Vestibulum et libero eget justo fermentum posuere.

Proin ultrices lobortis turpis vel pharetra. In mattis ipsum et risus luctus cursus. Fusce consequat mollis est quis consectetur. Mauris vel ipsum est. Pellentesque enim turpis, varius non lorem quis, feugiat efficitur erat. Integer ultrices nisi eu tristique convallis.

# Кнопки Поделиться Вконтакте в шаблоне AB-Inspiration

### Победители конкурса — дизайн блога на шаблоне AB-Inspiration по 5-ти номинациям

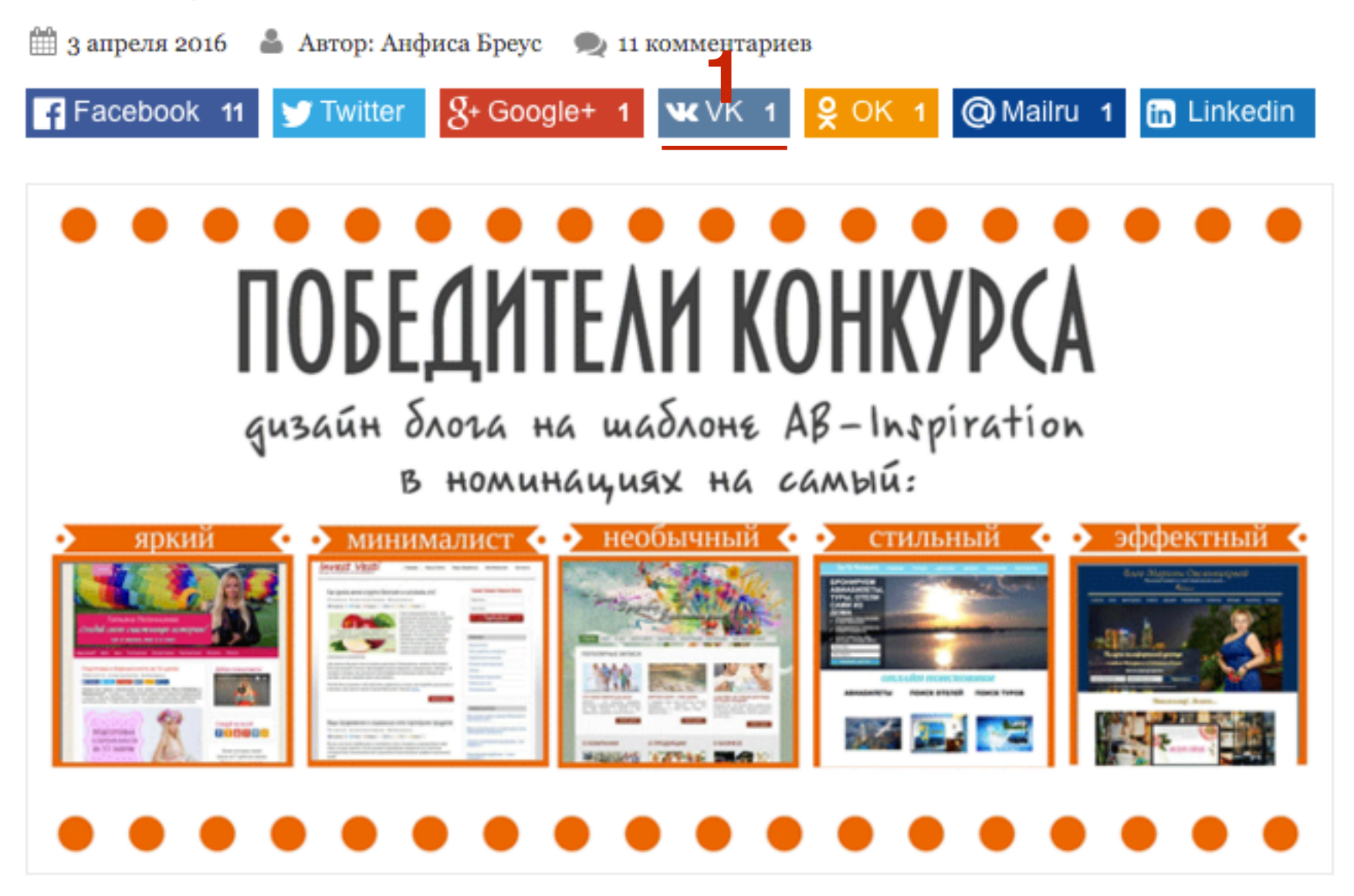

Вы находите данную статью полезной или интересной? Поделитесь ею, пожалуйста, с другими - просто нажмите на кнопки ниже:

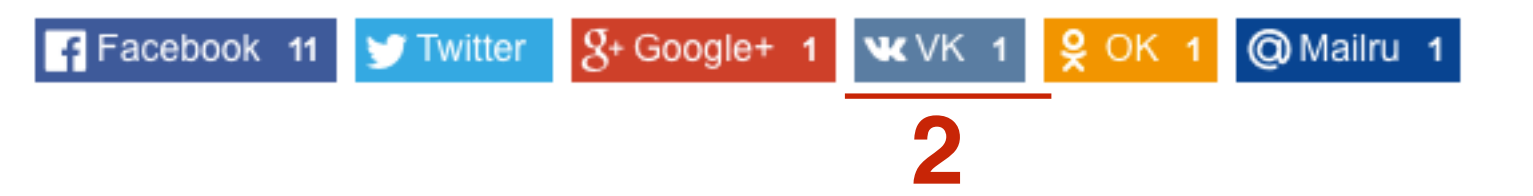

97

J

Â

۶

Te

Ha

Bν

M

Кл

На

Pe

ý

4

| Записи               | boponn                 |
|----------------------|------------------------|
| Медиафайлы           | Стиль меню в шапке     |
| Страницы             | Стиль основного меню   |
| Отзывы ョ             | Стиль плавающего меню  |
| Комментарии 🚺        | Стиль контента         |
| Внешний вид          | Стиль статьи           |
| мы                   | Стиль виджетов         |
| строить              | Стиль виджетов в футер |
| джеты                | Стиль футер            |
| еню<br>юч обновления | Настройки статей       |
| стройки шаблона      | Вставки                |
| дактор               | Форма в виджете        |
| Плагины              | Кнопки "Поделиться" в  |
| Пользователи         | начале текста          |
| Инструменты          | Кнопки "Поделиться" в  |
| Настройки            | конце статьи           |

Форма в конце статьи

- 1. Зайти в админку блога в раздел «Внешний вид» Настройки шаблона
- 2. Перейти в раздел «Кнопки Поделиться в начале текста»

Классический Плоский Бирман

Статьи

Страницы

#### Отметьте, какие кнопки отображать

LinkedIn Google Facebook Twitter Vkontakte Odnoklassniki Mailru Pinterest Текст на кнопоках Facebook Twitter Google+ Google+ Facebook Twitter Vkontakte Odnoklassniki Mailru 2 VK Mailru OK Linkedin Pinterest Linkedin Pinterest Размер текста на кнопках Только для плоских кнопок 14 Счетчик 3 🗸 Показывать счетчик С нулевым счетчиком Где отображать кнопки? 4 Блог/Главная Архивы/Рубрики

- 1. Отметить показ кнопки Вконтакте
- 2. Написать название на кнопке
- 3. Счетчик не отображается на кнопке Twitter (правило твиттер)
- 4. Выбрать, где будут отображаться кнопки

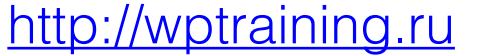

# Установить 2 большие кнопки Facebook и Вконтакте

(Шаблон AB-Inspiration)

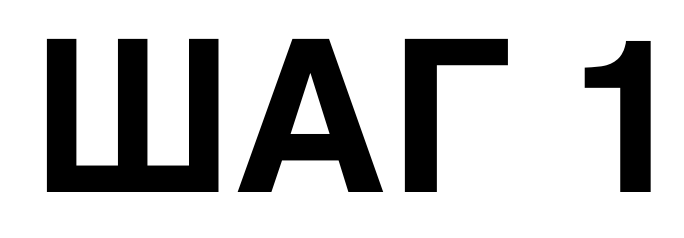

- 1. Зайти в админку блога в раздел «Внешний вид» Настройки шаблона
- 2. Перейти в раздел «Кнопки Поделиться в начале текста»

| 📕 Страницы        | Стиль основного меню    |  |  |
|-------------------|-------------------------|--|--|
| 🏯 Отзывы 📵        | Стиль плавающего меню   |  |  |
| 🗭 Комментарии 🚺   | Стиль контента          |  |  |
| 🔊 Внешний вид     | Стиль статьи            |  |  |
| Темы              | Стиль виджетов          |  |  |
| Настроить         | Стиль виджетов в футер  |  |  |
| Виджеты           | Стиль футер             |  |  |
| Меню              |                         |  |  |
| Ключ обновления   | пастроики статеи        |  |  |
| Настройки шаблона | Вставки                 |  |  |
| Редактор          | Форма в виджете         |  |  |
| 🖆 Плагины         | Кнопки "Поделиться" в 👩 |  |  |
| 💄 Пользователи    | начале текста           |  |  |
| 差 Инструменты     | Кнопки "Поделиться" в   |  |  |
| Настройки         | конце статьи            |  |  |
|                   | Форма в конце статьи    |  |  |

- 1. Стиль Плоский
- 2. Выбрать кнопки facebook и Vkontakte
- 3. Написать текст на кнопках
- 4. Размер указать 30 (можно больше протестировать)
- 5. Показать счетчик
- 6. Сохранить изменения

| Внешний вид кн    | опок                   |                  |        |           |          |  |
|-------------------|------------------------|------------------|--------|-----------|----------|--|
| Стиль             |                        |                  |        |           |          |  |
| Классический      | Плоский Бирман         | 1                |        |           |          |  |
| Отметьте, какие к | нопки отображать       |                  |        |           |          |  |
| Facebook Tw       | itter Google Vkontak   | te Odnoklassniki | Mailru | Pinterest | LinkedIn |  |
| Текст на кнопока  | ax                     |                  |        |           |          |  |
| Facebook          | Twitter                | Google+          |        |           |          |  |
| Facebook          | Twitter                | Google+          |        |           |          |  |
| Vkontakte         | Odnoklassniki          | Mailru           |        |           |          |  |
| Вконтакте         | ОК                     | Mailru           |        |           |          |  |
| Pinterest         | Linkedin               |                  |        |           |          |  |
| Pinterest         | Linkedin               |                  |        |           |          |  |
| Размер текста на  | кнопках                |                  |        |           |          |  |
| 30                | Только для плоских кно | пок              |        |           |          |  |
| Счетчик           |                        |                  |        |           |          |  |
| Показывать счет   | чик                    |                  |        |           |          |  |
| С нулевым счетч   | иком                   |                  |        |           |          |  |

### Конкурс на лучший дизайн блога на шаблоне AB-Inspiration

🏥 6 марта 2016 🛛 🛔 Автор: Анфиса Бреус 🛛 🗨 66 комментариев

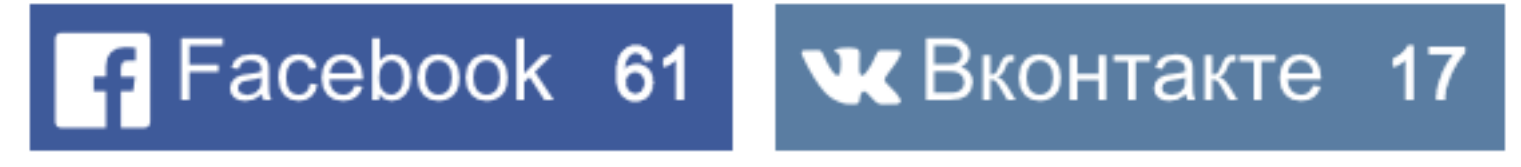

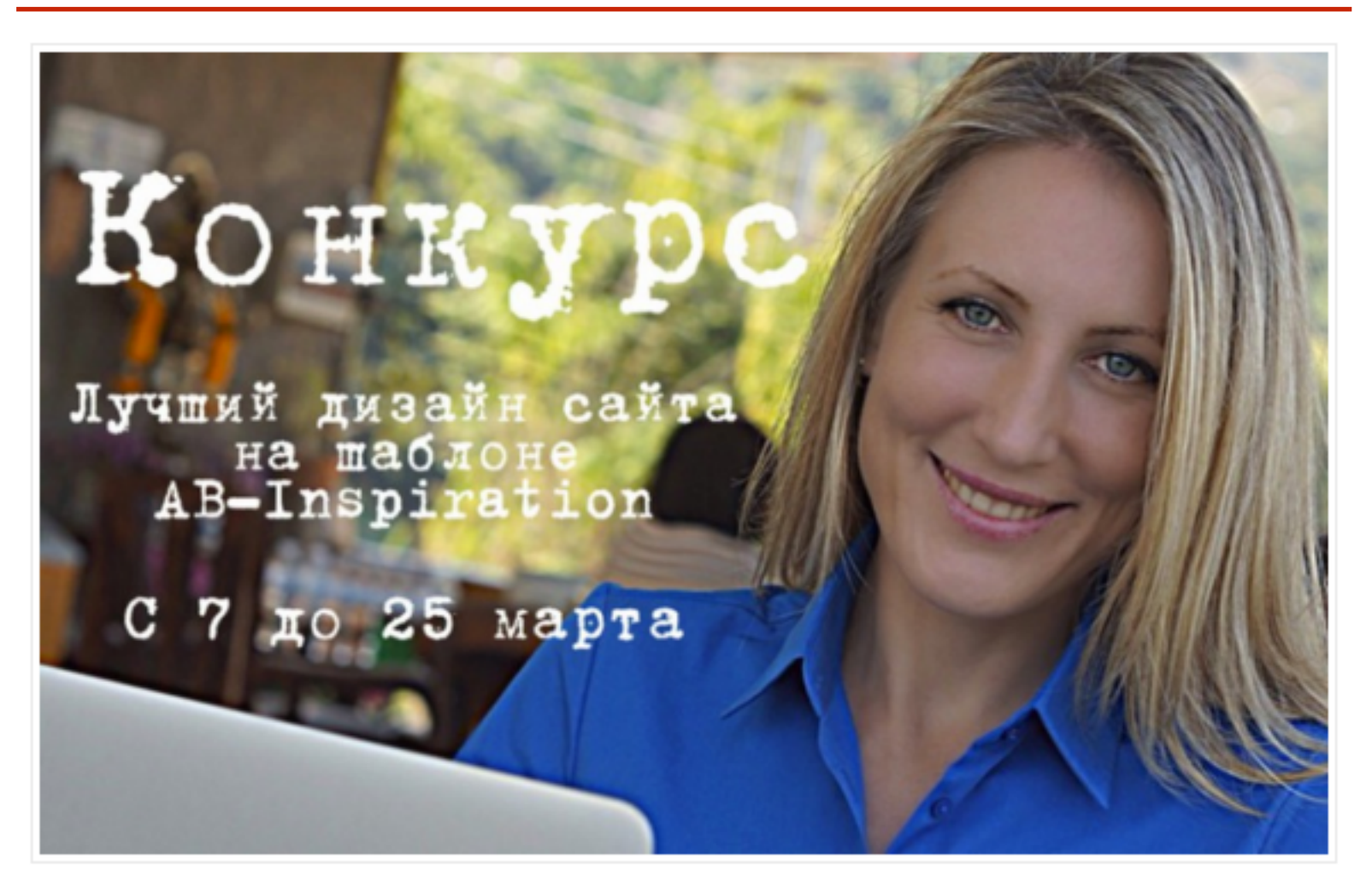

Люблю конкурсы. А вы?

Последний конкурс на самый эффектный дизайн блога на шаблоне AB-Inspiraition был жарким :). К сожалению не все желающие успели принять

## Поделиться статьей в Группу/Паблик, а затем поделиться в ленту аккаунта

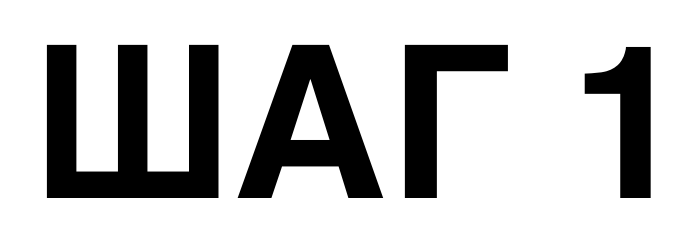

1. Зайти на блог и откройте статью, нажмите на кнопку «Вконтакте»

### Победители конкурса — дизайн блога на шаблоне AB-Inspiration по 5-ти номинациям

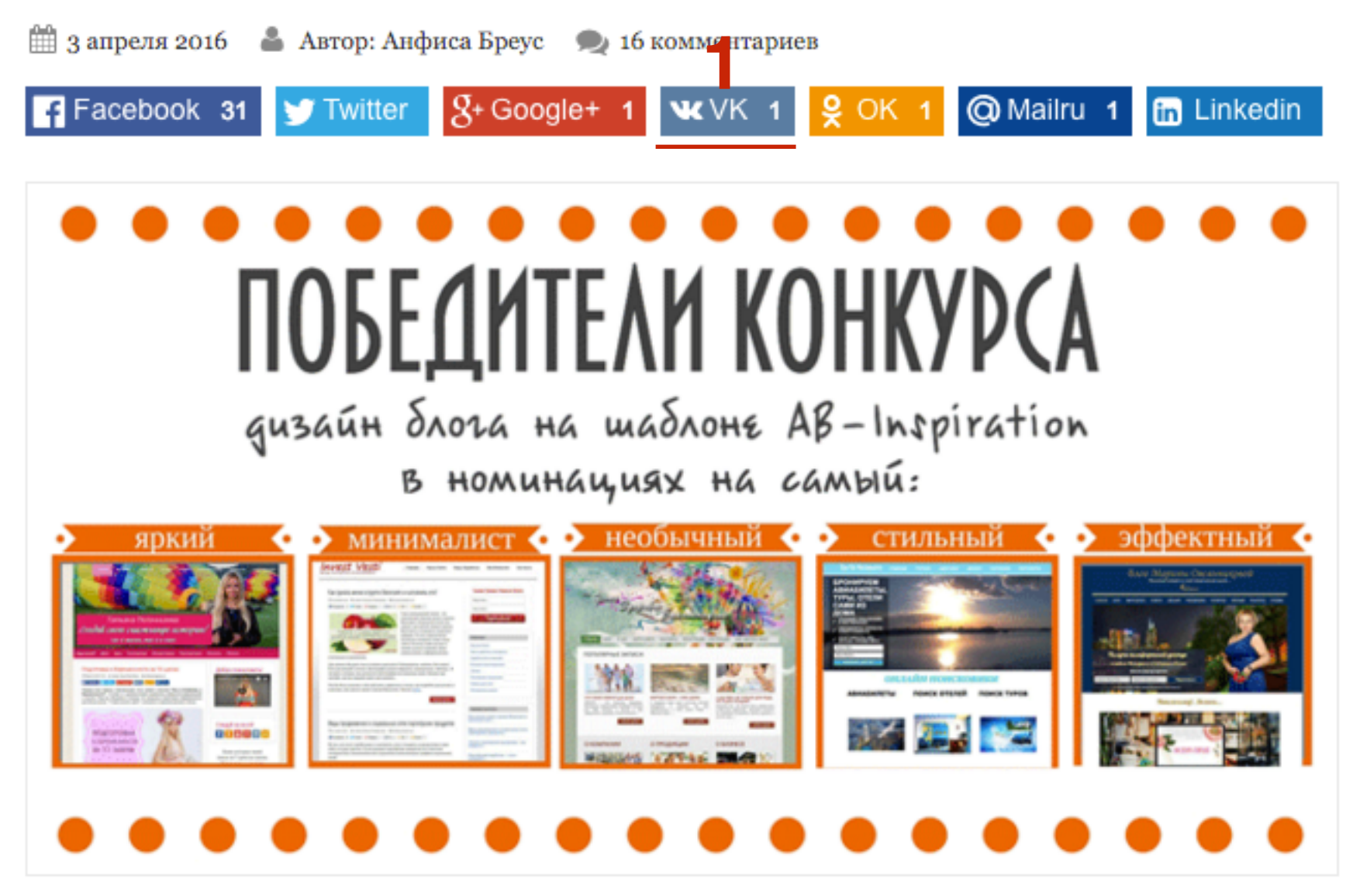

Вторая часть подведения итогов конкурса на самый лучший дизайн блога на шаблоне AB-Inspiration по 5-ти номинациям далась нам нелегко.

необычный...

1. Из списка выбрать «Поделиться в сообществе»

- 2. Выбрать вашу группу/паблик
- 3. Написать комментарий

Отправить

4. Нажать на кнопку «Отправить»

| • • •          | ВКонтакте                                                                                                    | Поделиться ссылкой                                                                                                    |
|----------------|----------------------------------------------------------------------------------------------------|----------------------------------------------------------------------------------------------------|
| https://vk.com | /share.php?url=http%3A%                                                                                                    | 2F%2Fanfisabreus.ru%2F2016%2F04%2Fpobediteli-                                                                                                    |
| Ж              |                                                                                                    | Анфиса Бреус выйти                                                                                                    |
|                | Поделиться в сообществи<br>Центр подготовки профес<br>Уже известны победители кон<br>:)<br>Изображение<br>Ім добавить изображение                                                | ссиональных 2                                                                                                    |
|                | ПОБЕДИТЕЛИ КОНКУРСА<br>среден била на найона Ай-Interpretine<br>и понятно. Все блоги зама<br>конкурс есть конкурс, и нужн<br>БЛОГ ТАТЬЯНЫ ПОЛОННИКО<br>Самый минималистический 1 | Победители конкурса — дизайн<br>блога на шаблоне AB-Inspiration по<br>5-ти номинациям<br>anfisabreus.ru<br>Вторая часть подведения итогов<br>конкурса на самый лучший дизайн блога<br>5-ти номинациям далась нам нелегко. Да<br>ечательные, все участники старались. Но<br>ю выбрать лучших. Самый яркий дизайн 16.<br>DBOЙ http://www.tanyapolonnikova.com/ |

- 1. В Вконтакте перейти в раздел «Мои группы»
- 2. Перейти в группу/паблик

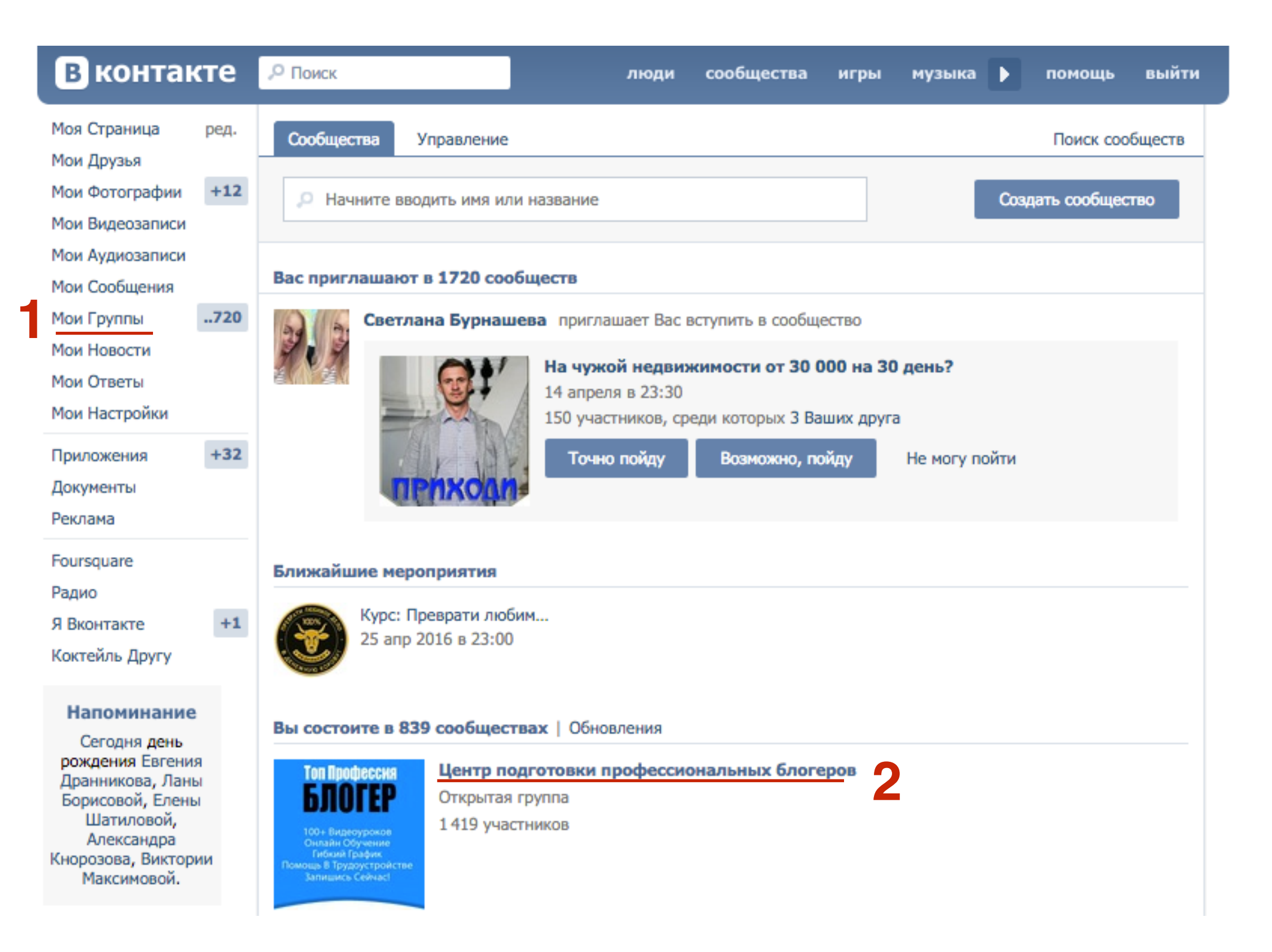

1. В ленте найти опубликованный пост и под ним нажать на кнопку «Поделиться»

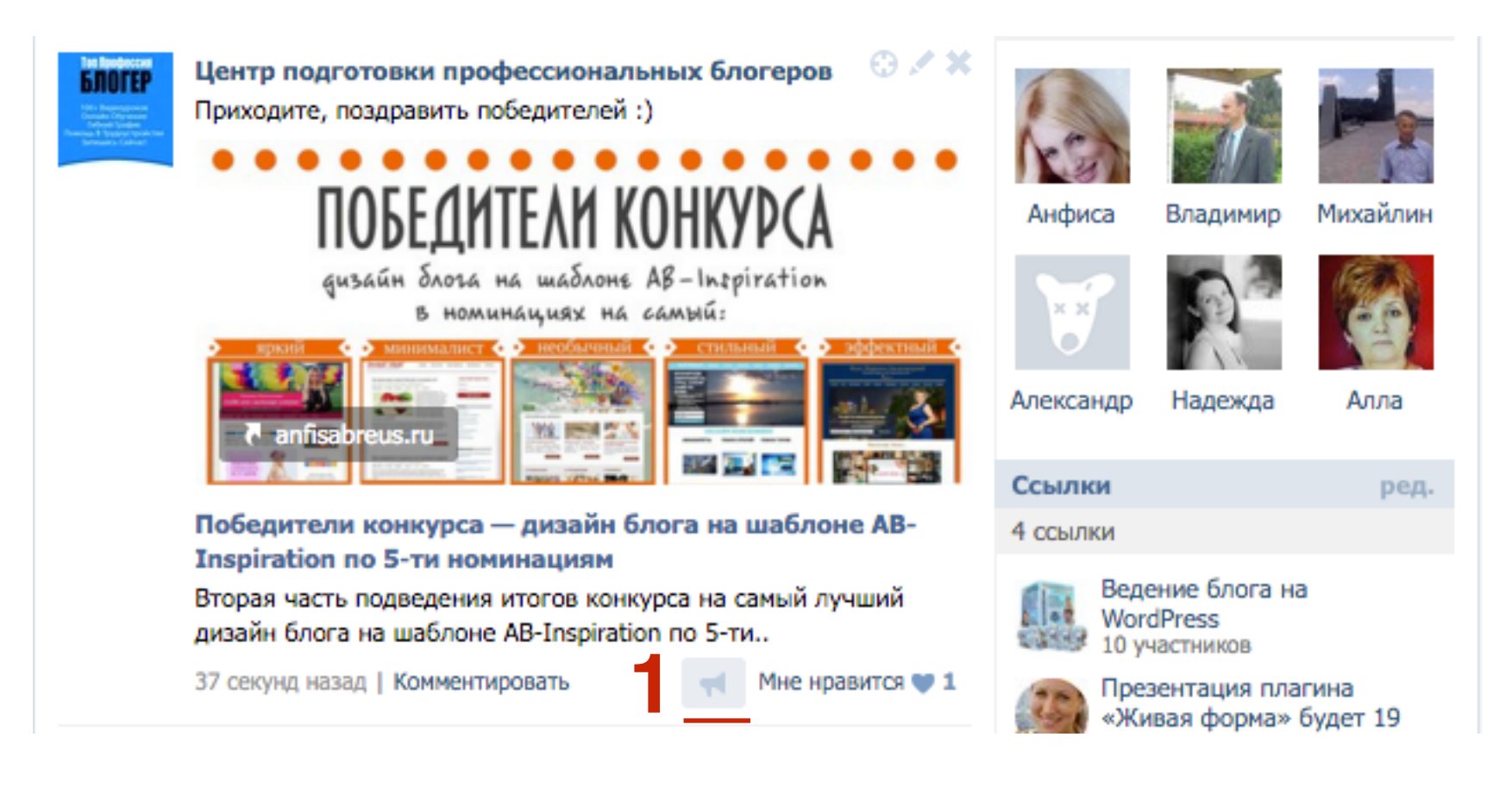

- 1. Отметить опцию «Друзья и подписчики»
- 2. Написать свой комментарий (по-желанию)
- 3. Нажать на кнопку «Поделиться записью»

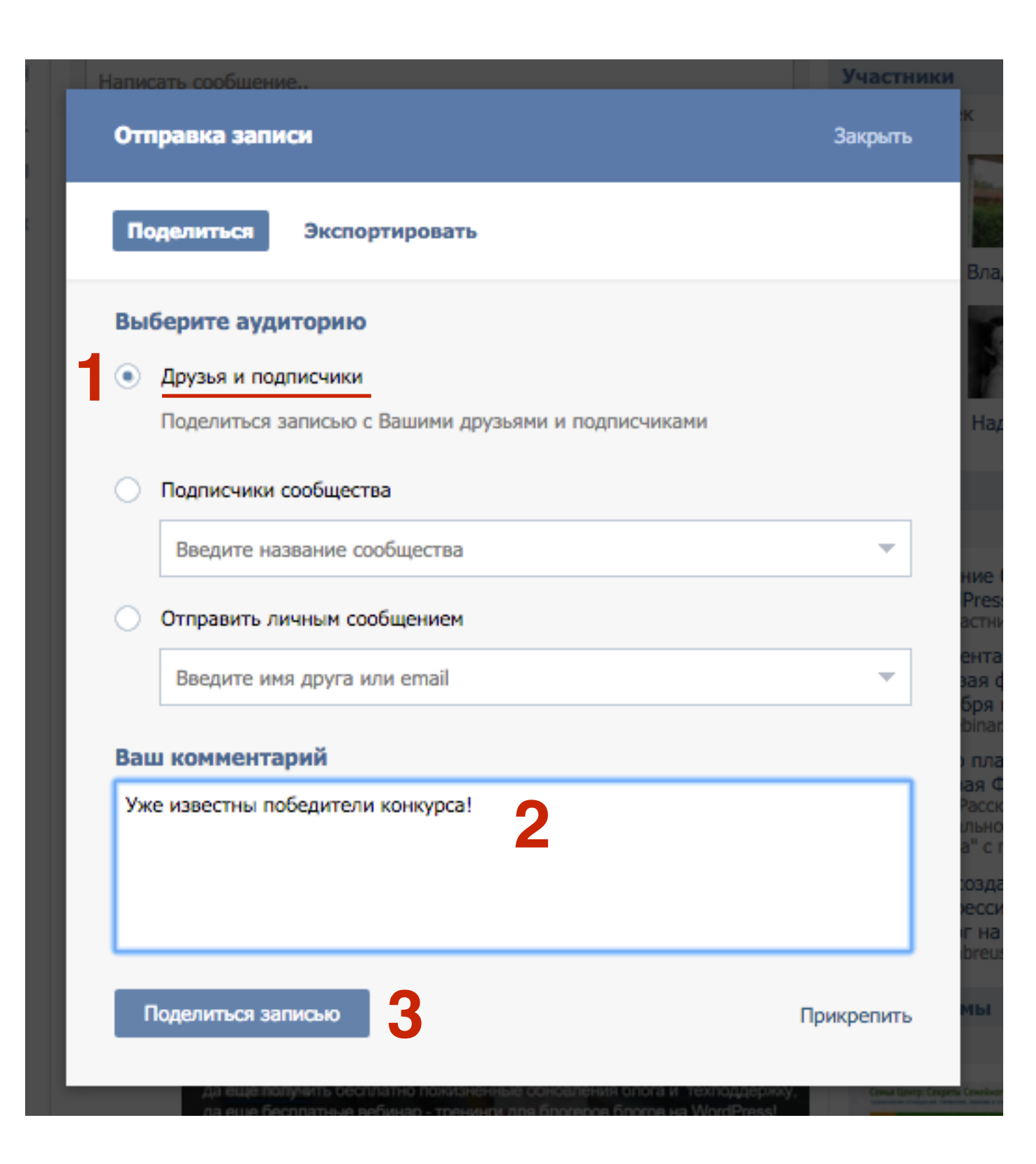

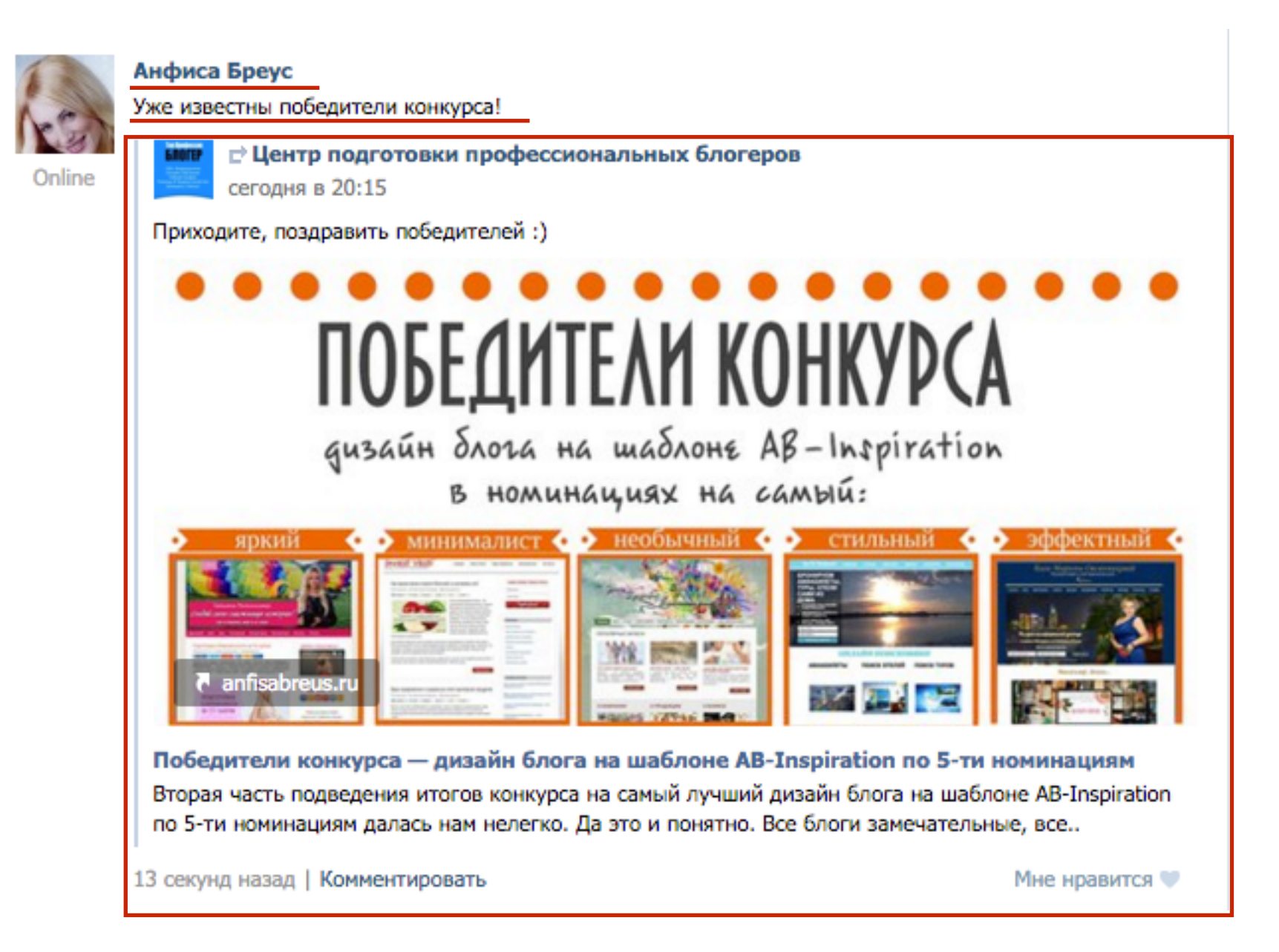

## 2. Установка виджета «Группа в Вконтакте»

- 1. Зайти в Вконтакте под своим логином и паролем и перейти в раздел «**Группы**» (группа или паблик уже должны быть созданы)
- 2. Найти в списке свою группу или паблик и перейти на страницу группы/паблика

| В контакте                                                                                                    | 🤊 Поиск люди сообщества игры музыка 🕨 помощь выйти                                                                                                    |
|----------------------------------------------------------------------------------------------------|----------------------------------------------------------------------------------------------------|
| Моя Страница ред<br>Мои Друзья                                                                                                    | Сообщества Управление Поиск сообществ                                                                                                    |
| Мои Фотографии +1<br>Мои Видеозаписи<br>Мои Аудиозаписи                                                                                                   | 2 Р Начните вводить имя или название Создать сообщество Вас приглашают в 1720 сообществ                                                                                                    |
| Мои Группы72<br>Мои Новости<br>Мои Ответы<br>Мои Настройки                                                                                                | <ul> <li>Светлана Бурнашева приглашает Вас вступить в сообщество</li> <li>На чужой недвижимости от 30 000 на 30 день?<br/>14 апреля в 23:30<br/>150 участников, среди которых 3 Ваших друга</li> </ul> |
| Приложения +3<br>Документы<br>Реклама                                                                                                    | 2 Точно пойду Возможно, пойду Не могу пойти                                                                                                    |
| Foursquare<br>Радио<br>Я Вконтакте +<br>Коктейль Другу                                                                                                    | Ближайшие мероприятия           1         Курс: Преврати любим           25 anp 2016 в 23:00                                                                                                    |
| Напоминание<br>Сегодня день<br>рождения Евгения<br>Дранникова, Ланы<br>Борисовой, Елены<br>Шатиловой,<br>Александра<br>Кнорозова, Виктории<br>Максимовой. | Вы состоите в 839 сообществах Обновления<br>Спортовсии<br>Бробски<br>Потрытая группа<br>1419 участников<br>Сокрытая сруппа                                                                             |

1. Скопировать адрес группы/паблика

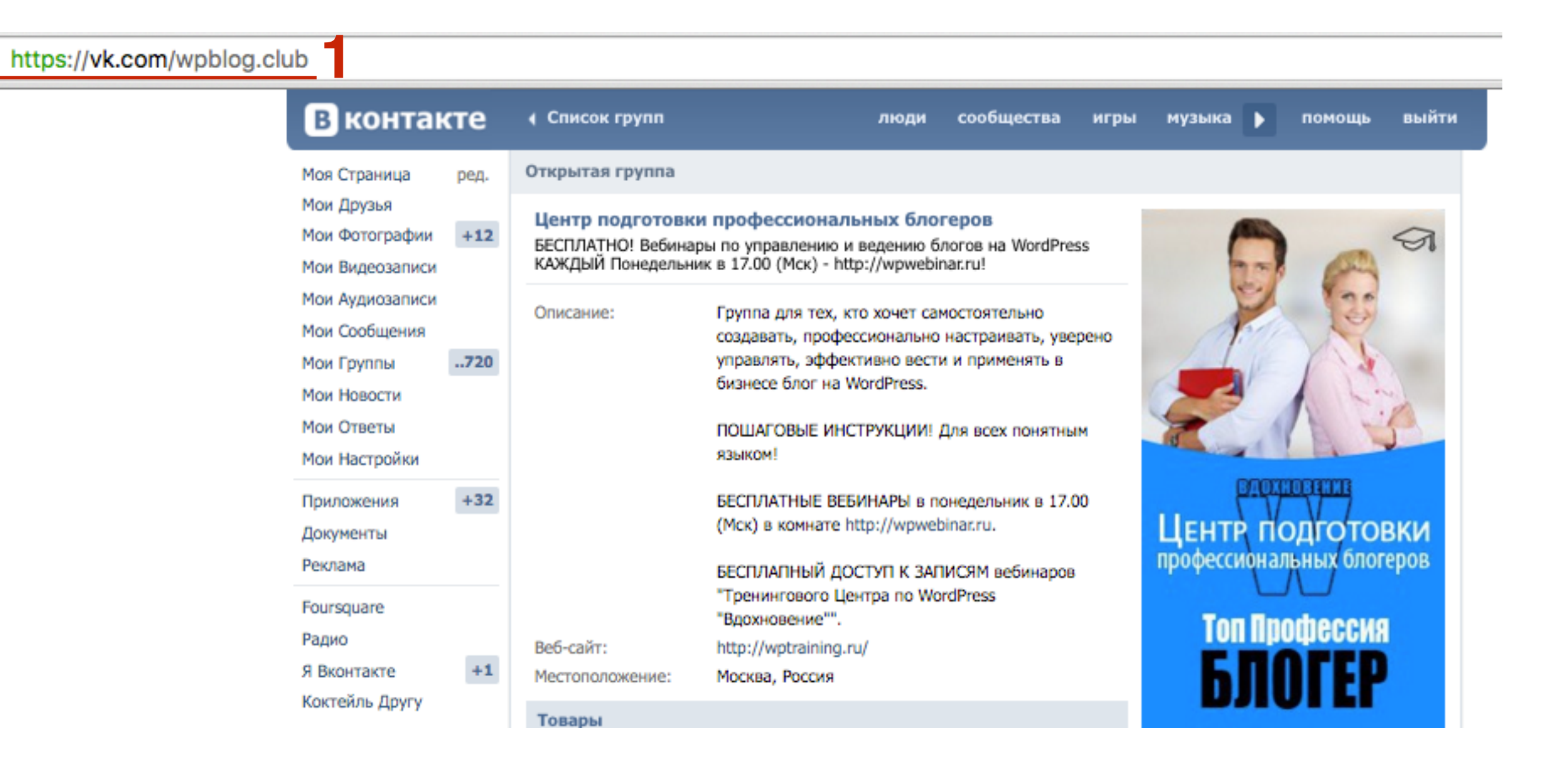

- 1. В адресной строке наберите адрес <u>http://vk.com/dev</u>
- 2. Перейти в рездел «Подключение сайтов и виджетов»

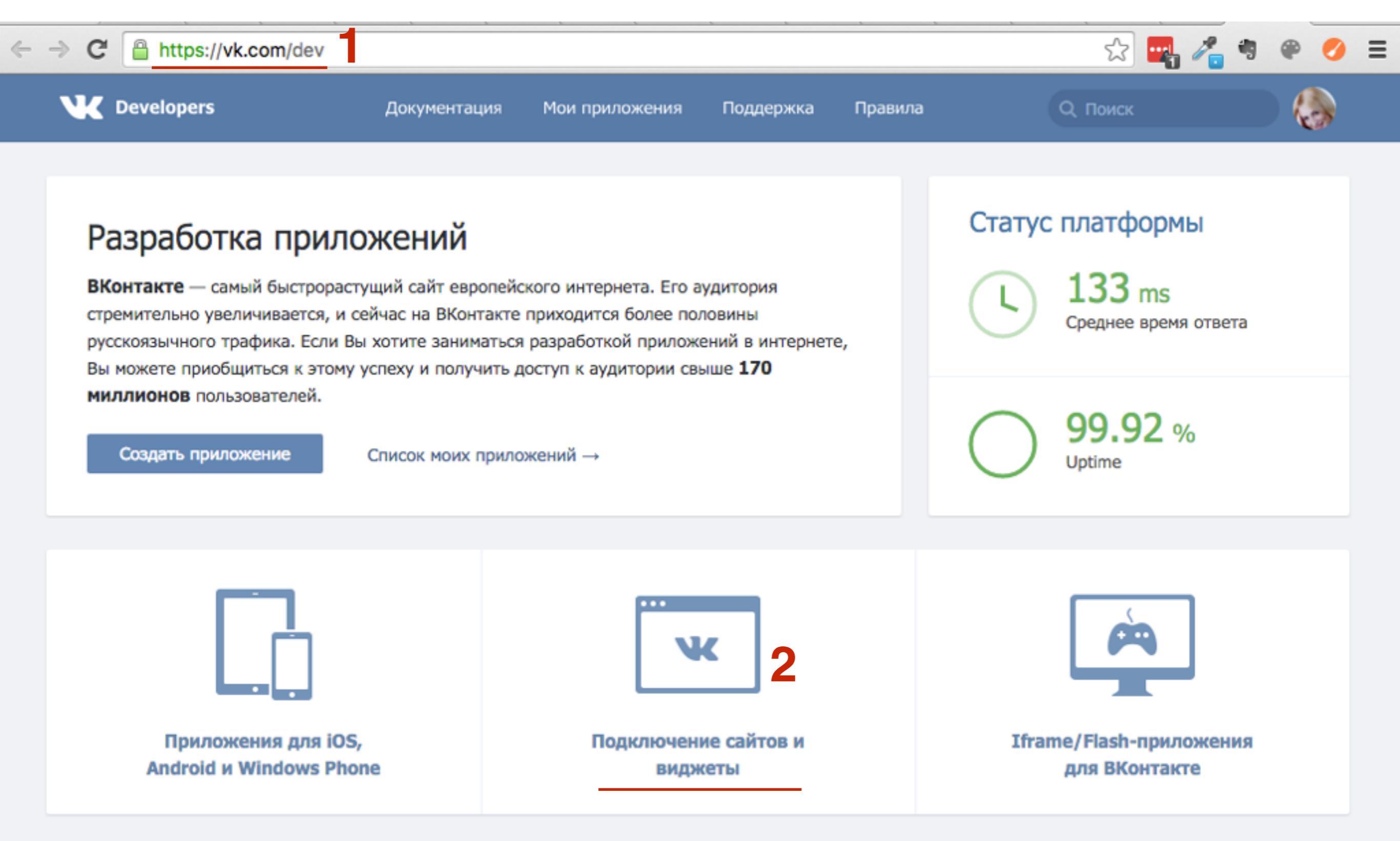

### 1. Перейти в раздел «Сообщества»

| VK Developers |                   | Документация                              | Мои приложения                             | Поддержка                       | Правила                               | Q. Поиск                     |         |
|---------------|-------------------|-------------------------------------------|--------------------------------------------|---------------------------------|---------------------------------------|------------------------------|---------|
| Быстрый       | й старт           | Виджеты                                   | для сайтов                                 |                                 |                                       |                              |         |
| Мобил         | ьные приложения   | • Комме                                   | нтарии                                     |                                 |                                       |                              |         |
| Сайты         | и виджеты         | Виджет                                    | предоставляет возмо                        | жность за неско.                | лько минут устано                     | вить на сайт полнофункционал | льный   |
| Други         | е платформы       | блок дл                                   | я комментирования.                         |                                 |                                       |                              |         |
| Сообш         | цения для бизнеса | • «Запис                                  | ъ на стене»                                |                                 |                                       |                              |         |
| Игрова        | ая платформа      | Виджет пользов                            | предоставляет возмо<br>ателя или сообществ | жность встроить<br>а ВКонтакте. | <ul> <li>на свой сайт отде</li> </ul> | ельную запись или комментари | ий      |
| Работа о      | C API             |                                           | •                                          |                                 |                                       |                              |         |
| SDK           |                   | <ul> <li>Сообщ</li> <li>Виджет</li> </ul> | ества<br>тесно свяжет сайт с г             | руппой или офи                  | циальной страниц                      | ей ВКонтакте. В виджете      |         |
| Список        | методов           | отобрах                                   | каются новости сообц                       | цества или фото                 | графии участнико                      | в.                           |         |
| Правила       | 1                 | • <u>«Мне н</u>                           | іравится»                                  |                                 |                                       |                              |         |
| Обратна       | ая связь          | Виджет                                    | позволит пользовате.                       | лям выразить от                 | ношение к статье                      | одним кликом или поделиться  | ссылкой |
|               |                   |                                           | - Ap /                                     |                                 |                                       |                              |         |
|               |                   |                                           |                                            |                                 |                                       |                              |         |
|               |                   |                                           |                                            |                                 |                                       |                              |         |

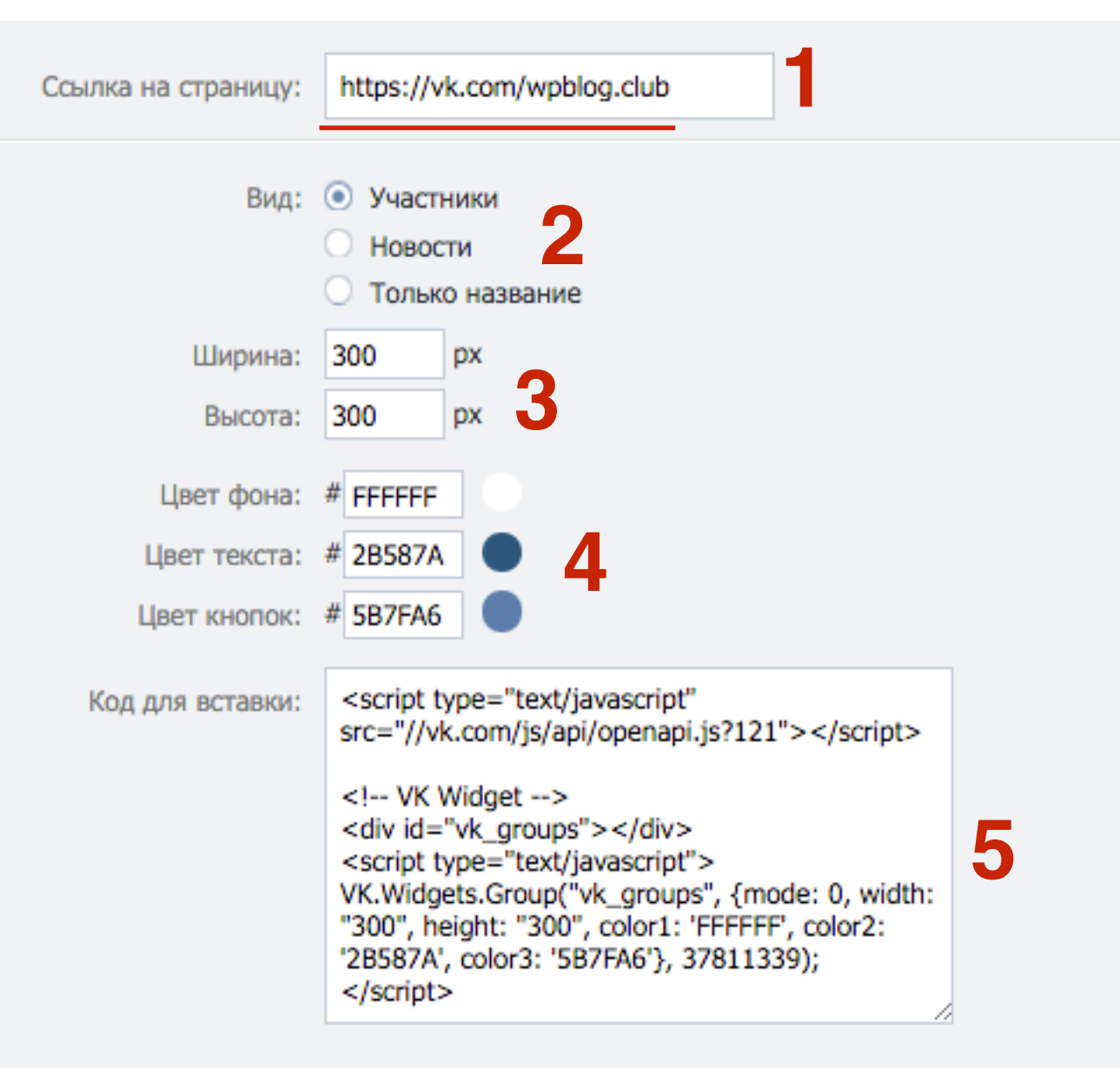

#### Перейти к подробной документации виджета »

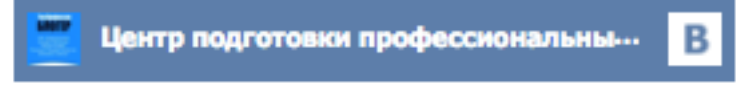

#### 1 419 участников

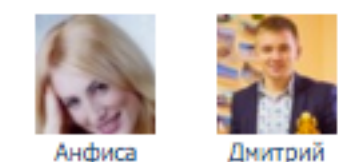

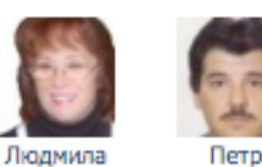

- 1. Вставить ссылку группы/паблика в поле «Ссылка на страницу»
- 2. Выбрать, что будет отображаться в виджете
- 3. Указать высоту и ширину
- 4. Указать цвет
- 5. Скопировать код

🙆 Консоль

Доступные виджеты

- 1. Зайти в админку блога в раздел «Внешний вид» - Виджеты
- 2. Перетащить виджет «Текст» в боковую колонку

| 🖈 Записи                                                                   | колонку или нажмите на него. Ч<br>или удалить его настройки, пере | Добавн<br>хотите                                     |       |
|----------------------------------------------------------------------------|-------------------------------------------------------------------|------------------------------------------------------|-------|
| 9) Медиафайлы Страницы                                                     | RSS                                                               | Архивы                                               | Поис  |
| 🗭 Комментарии                                                              | Записи из любой ленты RSS<br>или Atom.                            | Архив записей вашего сайта<br>по месяцам.            | Свеж  |
| 🔊 Внешний вид 🔸                                                            | Календарь                                                         | Мета                                                 | Свеж  |
| Темы<br>Настроить                                                          | Календарь записей вашего<br>сайта.                                | Ссылки на вход/выход, RSS-<br>ленту и WordPress.org. | Архи  |
| <b>Виджеты</b><br>Меню                                                     | Облако меток                                                      | Поиск                                                | Рубр  |
| Заголовок<br>Фон                                                           | Облако часто используемых<br>меток.                               | Форма поиска для вашего<br>сайта.                    |       |
| Редактор                                                                   | Произвольное меню                                                 | Рубрики                                              | Мета  |
| <ul> <li>Плагины (1)</li> <li>Пользователи</li> <li>Инстрименты</li> </ul> | Добавьте на боковую<br>колонку произвольное<br>меню.              | Список или выпадающее<br>меню рубрик.                | Под о |
| Инструменты<br>Настройки                                                   | Свежие записи                                                     | Свежие комментарии                                   |       |
| Свернуть меню                                                              | Самые свежие записи<br>вашего сайта.                              | Самые свежие комментарии<br>вашего сайта             |       |
|                                                                            | Страницы                                                          | текст 2                                              |       |
|                                                                            | Список страниц вашего                                             | Произвольный текст или                               |       |

| Боковая колонка                                                           | * |
|---------------------------------------------------------------------------|---|
| Добавьте сюда виджеты, которые вы<br>хотите разместить в боковой колонке. |   |
| Поиск                                                                     | v |
| Свежие записи                                                             | ٣ |
| Свежие комментарии                                                        | v |
| Архивы                                                                    | v |
| Рубрики<br>Текст –                                                        | • |
| Мета                                                                      | • |
| Под содержимым 1                                                          | * |
|                                                                           |   |
|                                                                           |   |

- 1. Написать заголовок виджета
- 2. Вставить код
- 3. Нажать на кнопку «Сохранить»

| Текст                                                                                                    |
|----------------------------------------------------------------------------------------------------|
| Заголовок:<br>Группа в Вконтакте<br>Текст:<br><script src="//vk.com/js/api/openapi.js?121" type="text/javascript"></script><br>VK Widget                                                                                   |
| <div id="vk_groups"></div><br><script type="text/javascript"><br>VK.Widgets.Group("vk_groups", {mode: 0, width: "300",<br>height: "300", color1: 'FFFFFF', color2: '2B587A', color3:<br>'5B7FA6'}, 37811339);<br></script> |
| Автоматически добавлять абзацы                                                                                                    |
| Удалить Закрыть Сохранить                                                                                                    |

# Виджет группы в Вконтакте

#### ГРУППА В ВКОНТАКТЕ

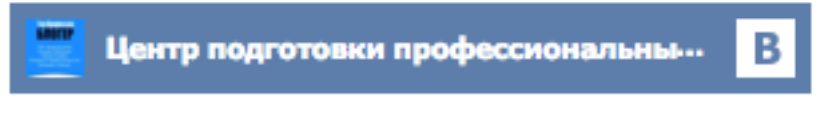

#### 1 419 участников

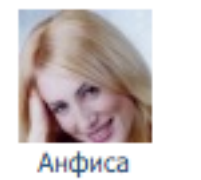

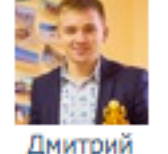

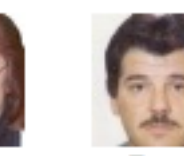

рий Людмила

Петр

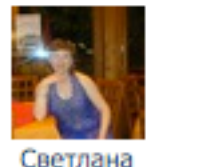

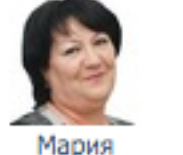

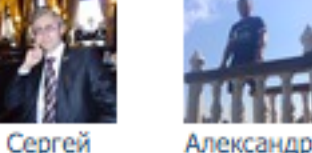

Отписаться от новостей

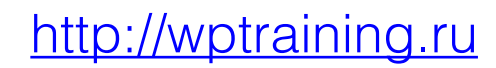

## Установка виджета «Группа в Вконтакте» в шаблоне AB-Inspiration

- 1. Зайти в админку блога в раздел «Внешний вид» Виджеты
- 2. Перетащить виджет «**5-АВ-Группа В Контакте**» в **Боковую** колонку или в **Виджет в Футер**
- 3. Написать заголовок
- 4. Вставить ID Группы
- 5. Указать высоту блока
- 6. Сохранить виджет

| 🕫 Консоль        |                                                      |                                  | Настройки экрана 🔻 Помощь 🔻         |
|------------------|------------------------------------------------------|----------------------------------|-------------------------------------|
|                  | ВИДЖЕТЫ переити на экран настроики темы              |                                  |                                     |
| All in One SEO   |                                                      |                                  |                                     |
| 🖈 Записи         | доступные виджеты                                    | Боковая колонка                  | Виджет в футер                      |
| Ji Sullinen      | Чтобы активировать виджет, перетащите его на боковую | Боковая колонка блога            | Перетащите в этот блок виджеты для  |
| 🥊 Тедиафайлы     | или удалить его настройки, перетащите его обратно.   |                                  | нижнеи части блога                  |
| 📕 Страницы       |                                                      | 2 - АВ - Форма подписки          | текст: Получить Топ Профессию т     |
| 🗵 Отзывы         | 0 - АВ - Виджет в шапке 1 - АВ - Приветствие авт.    |                                  | reaction y and ron apopteening      |
|                  |                                                      | 1 - АВ - Приветствие автора: Доб | A AR - Escabook Like Box: Enuco     |
| 🖵 комментарии    | Информация об авторе, блога                          |                                  | 4 - AB - Pacebook Like Box. Hpuco   |
| 🔊 Внешний вид    | Баннер, Социальные кнопки                            | 17 - АВ - Отзывы: Отзывы         |                                     |
|                  | 2 - АВ - Форма полписки 3 - АВ - Следуй за мной      |                                  | 5 - АВ - Группа В Контакте: В Кон 🔺 |
| Темы             | 2 пр торна подписки                                  | 15 - АВ - Баннер на всю ширскиу  | Заголовок:                          |
| Настроить        | Виджет формы подписки. Кнопки социальных сетей       |                                  | В Контакте Для Предложений          |
| Виджеты          | Стиль оформляется в<br>настройках шаблона            | 11 - АВ - Свежие записи с миниа  |                                     |
| Меню             |                                                      |                                  | 10 Группы В контакте:<br>27811230   |
| Ключ обновления  | 4 - AB - Facebook Like Box 5 - AB - Группа В Контакт | е 2 18 - АВ - Рубрики: Рубрики   | 7                                   |
| Настройки шаблон |                                                      |                                  | Высота блока В Контакте:            |
| Редактор         | влок Фейсоук Фан старницы влок группы в вконтакте    | 13 - АВ - Свежие коммментарии:   | 250                                 |
| 🖌 Плагины        | 6 - АВ - Группа в Однокл 7 - АВ - Профиль в Googl    |                                  | Удалить Закрыть Сохранить           |
|                  |                                                      | 12 - АВ - Топ комментаторы: Топ  |                                     |
| 🚢 Пользователи   | Блок Группы в Блок профиля Google+                   |                                  |                                     |

# Виджет группы в Вконтакте

### В Контакте Для Предложений

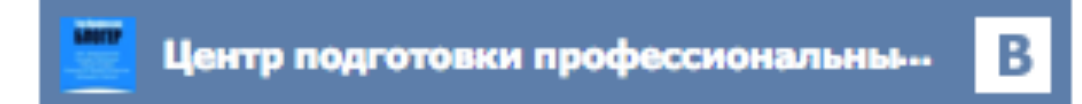

#### 1 419 участников

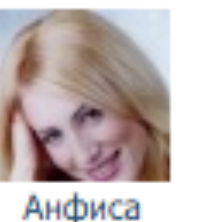

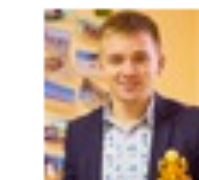

Дмитрий

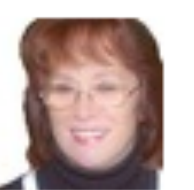

Людмила

Сергей

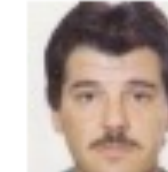

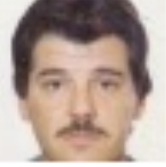

Петр

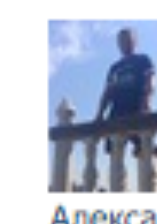

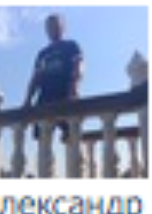

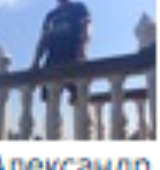

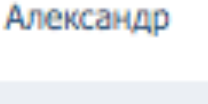

Светлана

Мария

Отписаться от новостей

# Где взять ID Группы/паблика

1. В Вконтакте перейти в раздел «Мои группы»

2. Перейти в группу/паблик

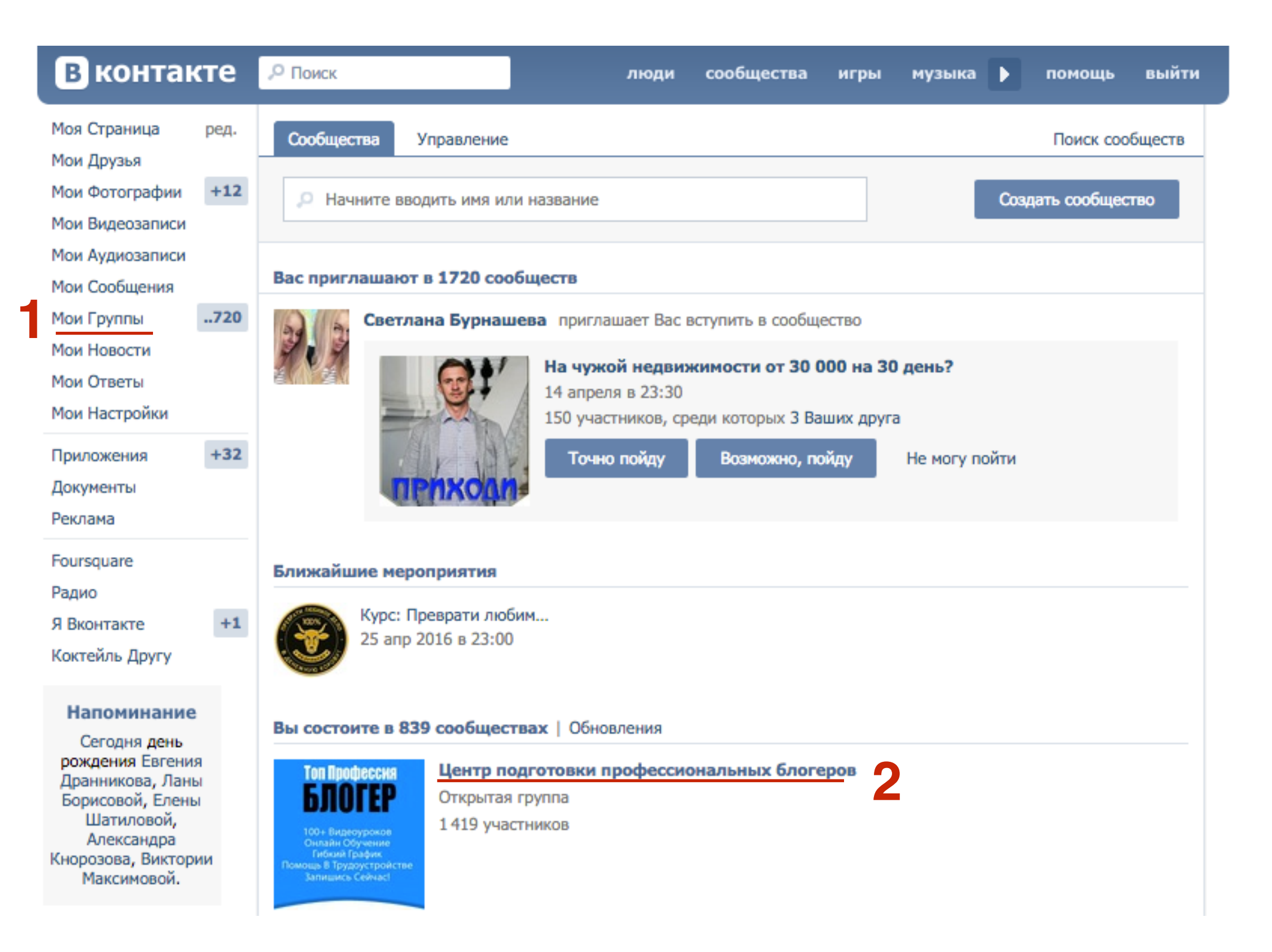

### 1. Справа в боковой колонке нажать на «Статистика сообщества»

| How Hellow                                                                                 |     |
|--------------------------------------------------------------------------------------------|-----|
| Мои Фотографии                                                                             | +12 |
| Мои Видеозаписи                                                                            |     |
| Мои Аудиозаписи                                                                            |     |
| Мои Сообщения                                                                              |     |
| Мои Группы                                                                                 | 720 |
| Мои Новости                                                                                |     |
| Мои Ответы                                                                                 |     |
| Мои Настройки                                                                              |     |
|                                                                                            |     |
| Приложения                                                                                 | +32 |
| Приложения<br>Документы                                                                    | +32 |
| Приложения<br>Документы<br>Реклама                                                         | +32 |
| Приложения<br>Документы<br>Реклама<br>Foursquare                                           | +32 |
| Приложения<br>Документы<br>Реклама<br>Foursquare<br>Радио                                  | +32 |
| Приложения<br>Документы<br>Реклама<br>Foursquare<br>Радио<br>Я Вконтакте                   | +32 |
| Приложения<br>Документы<br>Реклама<br>Foursquare<br>Радио<br>Я Вконтакте<br>Коктейль Другу | +32 |

#### Центр подготовки профессиональных блогеров

Товары

1 товар

274 записи

Написать сообщение..

БЕСПЛАТНО! Вебинары по управлению и ведению блогов на WordPress КАЖДЫЙ Понедельник в 17.00 (Мск) - http://wpwebinar.ru!

| Описание:       | Группа для тех, кто хочет самостоятельно<br>создавать, профессионально настраивать, уверено<br>управлять, эффективно вести и применять в<br>бизнесе блог на WordPress. |  |  |
|-----------------|----------------------------------------------------------------------------------------------------|--|--|
|                 | ПОШАГОВЫЕ ИНСТРУКЦИИ! Для всех понятным<br>языком!                                                                                                    |  |  |
|                 | БЕСПЛАТНЫЕ ВЕБИНАРЫ в понедельник в 17.00<br>(Мск) в комнате http://wpwebinar.ru.                                                                                      |  |  |
|                 | БЕСПЛАПНЫЙ ДОСТУП К ЗАПИСЯМ вебинаров<br>"Тренингового Центра по WordPress<br>"Вдохновение"".                                                                          |  |  |
| Веб-сайт:       | http://wptraining.ru/                                                                                                    |  |  |
| Местоположение: | Москва, Россия                                                                                                    |  |  |

Комплект МЛМ БЛОГ ЗА...

5 399 py6.

#### Напоминание

Сегодня день рождения Евгения Дранникова, Ланы Борисовой, Елены Шатиловой, Александра Кнорозова, Виктории Максимовой.

### подпишись

Управление сообществом Рекламировать сообщество Статистика сообщества

Перевести в страницу

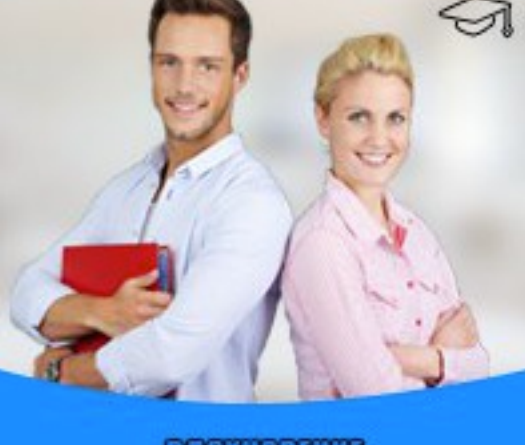

ВДОХНОВЕНИЕ **ЦЕНТР ПОДГОТОВКИ** профессиональных блогеров

# Топ Профессия

100+ Видеоуроков Онлайн Обучение Гибкий График Помощь В Трудоустройстве Запишись Сейчас!

1. В адресной строке скопировать ID

| https://vk.com/stats?gid=37811339 |                            |      |                                     |           |            |
|-----------------------------------|----------------------------|------|-------------------------------------|-----------|------------|
|                                   | В контакте                 |      | <ul> <li>Центр подготови</li> </ul> | ки профес | сионал люд |
|                                   | Моя Страница<br>Мои Друзья | ред. | Посещаемость                        | Охват     | Активность |

Урок №61

Тема: Технические вопросы в продвижении статей в социальных сетях (Часть 7). Продвижение статей в Одноклассники и Mail.ru

#### Вопросы

- Кнопки Одноклассники и Mail.ru
- Виджеты Группы Одноклассники и сообщества Mail.ru
- Отправка постов в Одноклассники и mail.ru

## Понедельник, 18 апреля, в 17.00

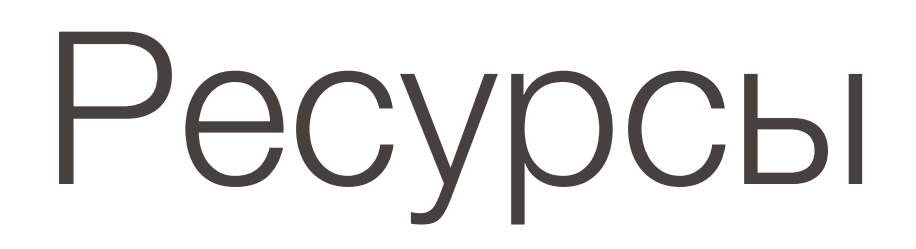

### http://wptraining.ru

записи вебинаров, план и расписание занятий

### http://wpwebinar.ru

вход на вебинары, скидка для участников

### http://anfisabreus.ru/blog

записи вебинаров, обсуждение, вопросы, предложения

### http://vk.com/wpblog.club

группа в контакте, обсуждение, вопросы, предложения